# 4. Unified Access Gateway / VMware Horizon integration into Workspace ONE Access

#### **Overview**

- Traditional Federation with VMware Horizon and Workspace ONE Access has been a popular approach and is used my many organizations.
- Organizations with High Security requirements do not like and SAML artifacts being validated internally
- In this session we look at the option to validate the SAML artifact on the Unified Access Gateway instead of forwarding the artifact internally.

### Part 1. Enabling SAML federation with the VMware Unified Access Gateway for Workspace ONE Access as the IDP

The Federation of Unified Access Gateway and VMware Horizon with Workspace ONE Access will be done in three phases

- Phase 1. We enable and configure the SAML federation on 4 VMware Unified Access Gateway servers in a multi-site scenario
- Phase 2. We enable and configure the SAML Integration as a Web App in Workspace ONE Access
- Phase 3. We will create deep links in Workspace ONE Access for our Desktop entitlements

# Step 1. Preparing to Federate the Unified Access Gateway with Workspace ONE Access

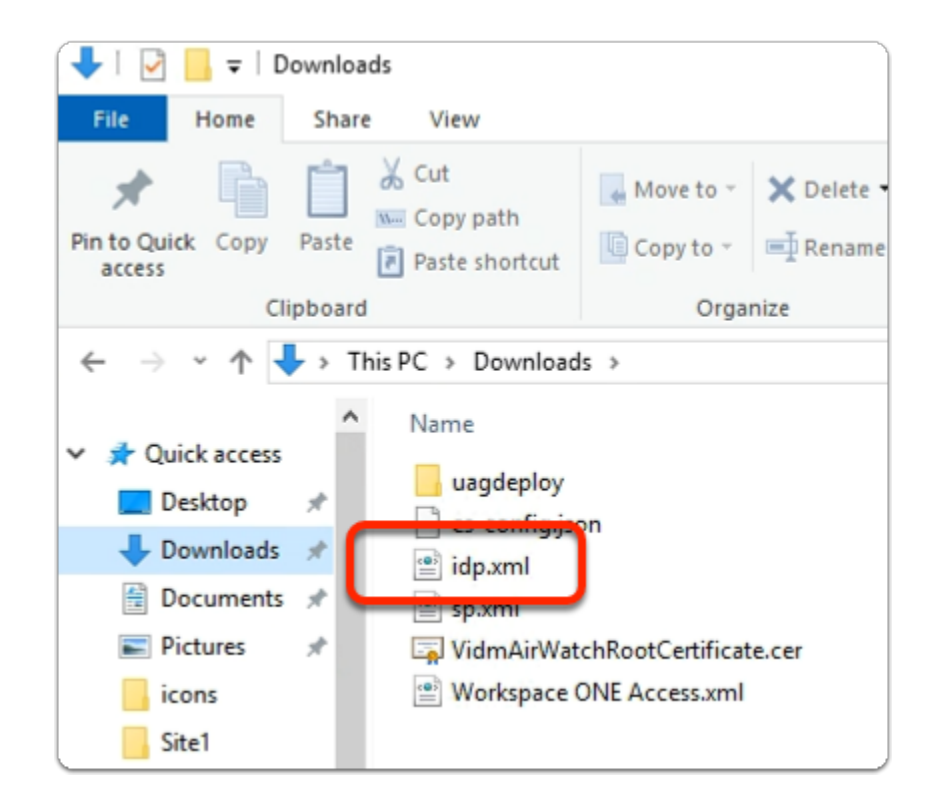

Note exporting the IDP.XML was accomplished on Day 1. Step 1 is here to remind you of the process. If you have an IDP.xml file downloaded in your Downloads folder on your ControlCenter server.

Move on to Step 2.

| Workspace ONE*               | ì |
|------------------------------|---|
| Username<br>administrator    |   |
| Password                     |   |
| System Domain                |   |
| Sign in                      |   |
| Forgot Password?             |   |
| Change to a different domain |   |

- 1. On your ControlCenter server
  - Open your Workspace ONE Access, Admin console URL
    - Under Username
      - enter Administrator
    - Under Password
      - enter VMware1!
    - Select Sign In

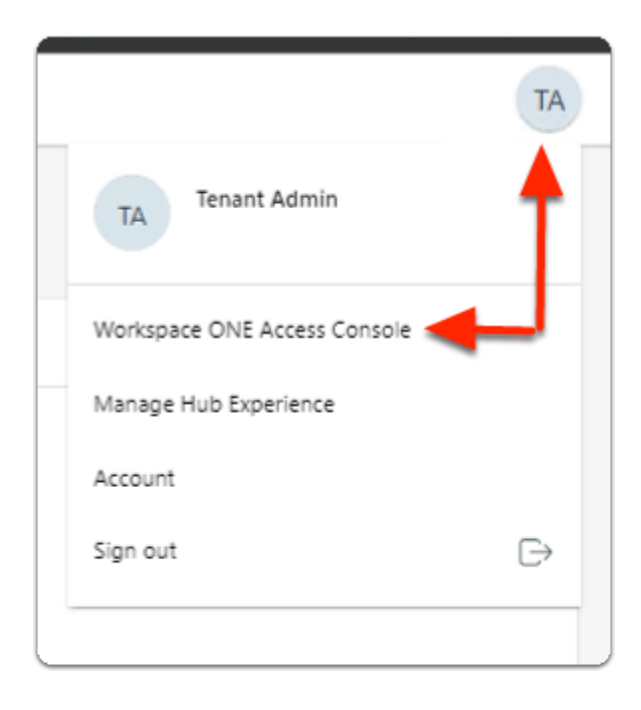

- 2. In the Web Intelligent Hub Console
  - To the right,
    - select TA
  - From the dropdown
    - select Workspace ONE Access Console

| ← → C ☆ ● aw                                                                                                    | -livefirernelmarchdev.vidmpreview.com/ws1adminui/#/workspace/resour                                                                                                    | rces/web-apps/list                                  |
|----------------------------------------------------------------------------------------------------|----------------------------------------------------------------------------------------------------|-----------------------------------------------------|
| S my-ip.livefire.lab/ip 🔤 H                                                                                                    | orizon ® Site 1 🛛 ym UAG-HZN-01a ym UAG-HZN-01b 🛛 🕅 Avi Vantage Contro                                                                                                    | i 🔫 HZN Cloud 🚱 vi                                  |
| Unsupported VMware Identity M<br>New updates available. Learn with the second second | lanager Connectors (versions 19.03.0.1 and earlier) will be discontinued soon. Action Requi<br>hat's new in <u>Workspace ONE Access SaaS release notes</u> . Learn what's new in <u>Hub Services</u> | red if your organization is using<br>release notes. |
| (R) Workspace ONE Acce                                                                                                    | Q Search for users, groups, or applications                                                                                                    |                                                     |
| Monitor Accounts Reso                                                                                                    | urces containe secondgs                                                                                                    |                                                     |
| Web Apps                                                                                                    | Web Apps                                                                                                    |                                                     |
| Virtual Apps                                                                                                    | Add and configure web applications.                                                                                                    |                                                     |
| Virtual Apps Collections                                                                                                    |                                                                                                    |                                                     |
| Policies                                                                                                    | NEW EDIT ASSIGN DELETE CATEGORIES V MORE V                                                                                                    | SETTINGS                                            |
| Global Launcher Preferences                                                                                                    | Application                                                                                                    | Туре                                                |
|                                                                                                    | Historoft Fusal                                                                                                    | Mich Application Link                               |

- 3. In the Workspace ONE Access Console
  - Select Resources
  - Under the Resources > WEB Apps area
    - Select SETTINGS

| Settings                         |                                                                                                    |
|----------------------------------|----------------------------------------------------------------------------------------------------|
| Global<br>Approvals<br>SaaS Apps | Approvals<br>Manage access to applications that require approval from your organization before<br>applications can be used. Requiring approval automatically enables the Licensing |
| SAML Metadata                    | option within SaaS app configuration. When enabled users will need to request access to those applications from the Workspace ONE catalog.                                         |
|                                  | Enable Approvals                                                                                                    |
|                                  | No No                                                                                                    |
|                                  | SAVE                                                                                                    |
| h                                |                                                                                                    |

- 4. In the **Settings** window
  - below SaaS Apps
    - select SAML Metadata

| Settings                                             |                                                                                      |                            |                                                                                                    |                                                                                             |                                         |   |
|------------------------------------------------------|--------------------------------------------------------------------------------------|----------------------------|----------------------------------------------------------------------------------------------------|---------------------------------------------------------------------------------------------|-----------------------------------------|---|
| Global<br>Approvals                                  | Download SAML Metadate                                                               | Gene                       | rate CSR                                                                                                    |                                                                                             |                                         |   |
| SaaS Apps                                            | This is your organization's<br>logins from Workspace ON                              | SAML-signi<br>E Access t   | ing certificate<br>o relying app                                                                                   | e. It is used to<br>plications, su                                                          | o authent<br>ch as Wel                  |   |
| SAML Metadata                                        | Google Apps. Copy and pa                                                             | ste the cer                | tificate belov                                                                                                    | v and send i                                                                                | t to the re                             |   |
| Application Sources                                  | applications so they can ac<br>integrating with other relyin<br>metadata URLs below. | cept login:<br>ng applicat | s from Works<br>ions utilizing                                                                                     | pace ONE A<br>SAML 2.0, y                                                                   | ccess. Fo<br>ou can us                  |   |
|                                                      | Identity Provider (IdP) me                                                           |                            |                                                                                                    |                                                                                             |                                         |   |
|                                                      | Service Provider (SP) met                                                            | Open li                    | nk in new tab                                                                                                    | 0                                                                                           |                                         |   |
|                                                      | Signing Certificate ()                                                               | Open li<br>Open li         | nk in new wir<br>nk in incogni                                                                                     | ndow<br>to window                                                                           |                                         |   |
|                                                      | Expires                                                                              | <b>C</b>                   |                                                                                                    |                                                                                             |                                         |   |
|                                                      | March 10, 2033                                                                       | Copy lin                   | nk as<br>nk address                                                                                                |                                                                                             |                                         |   |
|                                                      | Issuer                                                                               | Incoact                    |                                                                                                    |                                                                                             |                                         |   |
|                                                      | Manager                                                                              | inspect                    |                                                                                                    |                                                                                             | nuty                                    |   |
| G Save As                                            |                                                                                      |                            |                                                                                                    | A. Smarth Decord                                                                            | in sole                                 | ~ |
| Organize • New folder                                |                                                                                      |                            |                                                                                                    | C Controlling                                                                               | (iii •                                  | 0 |
|                                                      | n<br>Maper (Land<br>Approx and<br>Concess and                                        |                            | Date modified<br>22/9222-950-244<br>22/9222-950-244<br>22/72203 6450 954<br>22/72203 6450 954<br>5/77/2203 640 954 | Type<br>File folder<br>34th Decoument<br>34th Decoument<br>34th Decoument<br>34th Decoument | Size<br>33.83<br>34.83<br>6.83<br>14.83 |   |
| File name idp.aml Save as type: XML Document (".aml) |                                                                                      |                            |                                                                                                    |                                                                                             |                                         |   |
|                                                      |                                                                                      |                            |                                                                                                    | - Com                                                                                       | Correct                                 |   |

- 5. In the **Settings** window
  - in the right pane
    - below SAML Metadata
      - select & right click Identity Provider (IdP) metadata
      - in the drop down menu
        - select Save link as...
      - in Flle Explorer Save As window
        - ensure **Downloads** is selected **Quick Access** (default)
        - at the bottom of the window
          - select Save

Step 2. Enabling SAML Federation on Site 1, UAG-HZN-01a

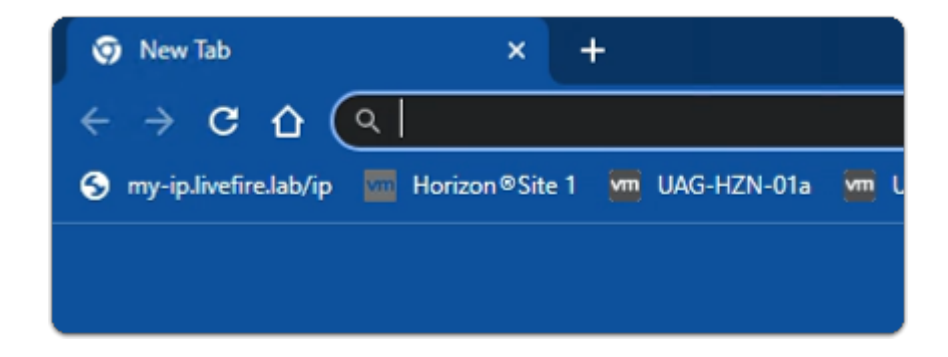

- 1. On your **Site 1 Browser** profile
  - In the Favourites bar

• select the UAG-HZN-01a shortcut

| - Coo VMware           |  |
|------------------------|--|
| Unified Access Gateway |  |
| admin                  |  |
| Login                  |  |
|                        |  |

- 2. In the VMware Unified Access Gateway login
  - in the **Username** area
    - enter admin
  - in the **Password** area
    - enter VMware1!
  - select Login

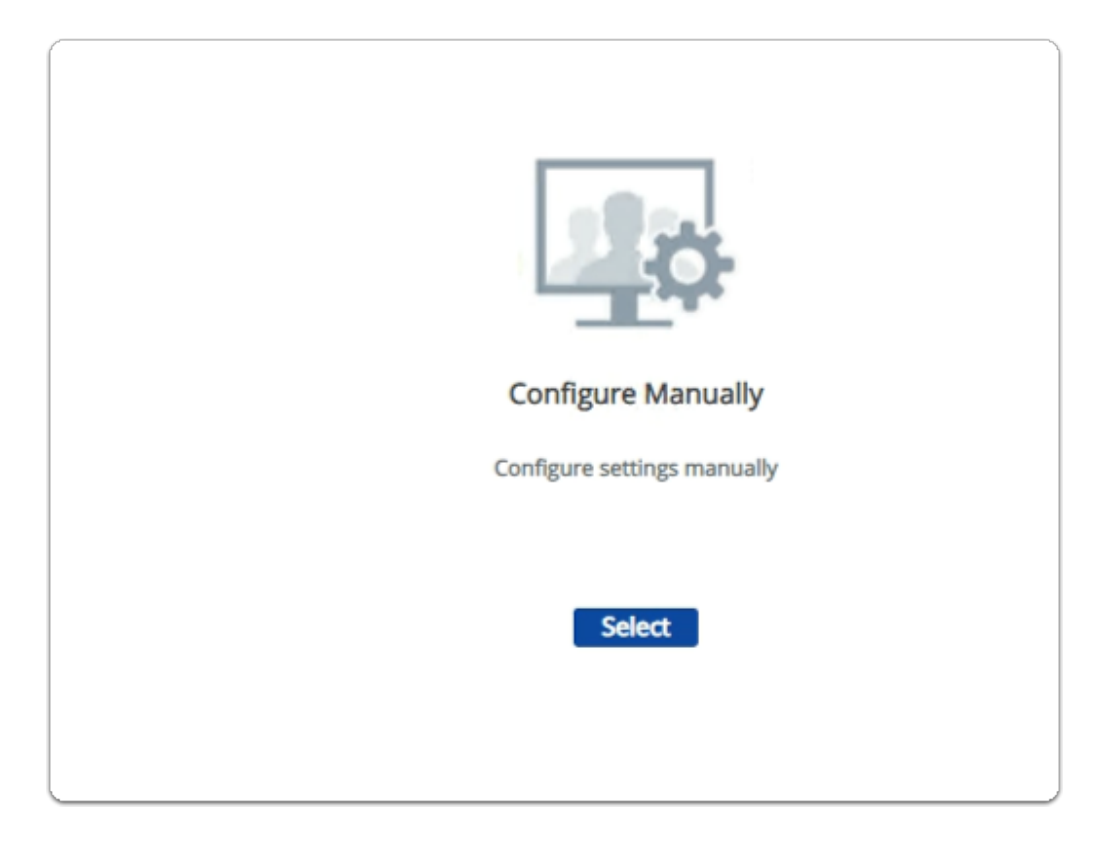

- below Configure Manually
  - click Select

| Identity Bridging Settings        |   |
|-----------------------------------|---|
| Upload Identity Provider Metadata |   |
| Upload Keytab Settings            | 4 |
| Realm Settings                    | 4 |
| OCSP Settings                     | 4 |

- 4. In the VMware Unified Access Gateway admin console
  - scroll down to Identity Bridging Settings
    - to the right of Upload Identity Provider Metadata
      - select the **GEAR** icon

| Upload Identity Provider Metadata |                      |     |  |  |
|-----------------------------------|----------------------|-----|--|--|
| Entity ID                         | Workspace ONE Access | 0   |  |  |
| * IDP Metadata                    | Select               | 0   |  |  |
| Encryption Certificate Type       | None                 | · 0 |  |  |
| Always force SAML auth            | $\otimes$            | 0   |  |  |
|                                   | Save Cancel          |     |  |  |

- 5. In the **Upload Identity Provider Metadata** window
  - next to Entity ID
    - enter Workspace ONE Access
  - next to IDP Metadata
    - click Select

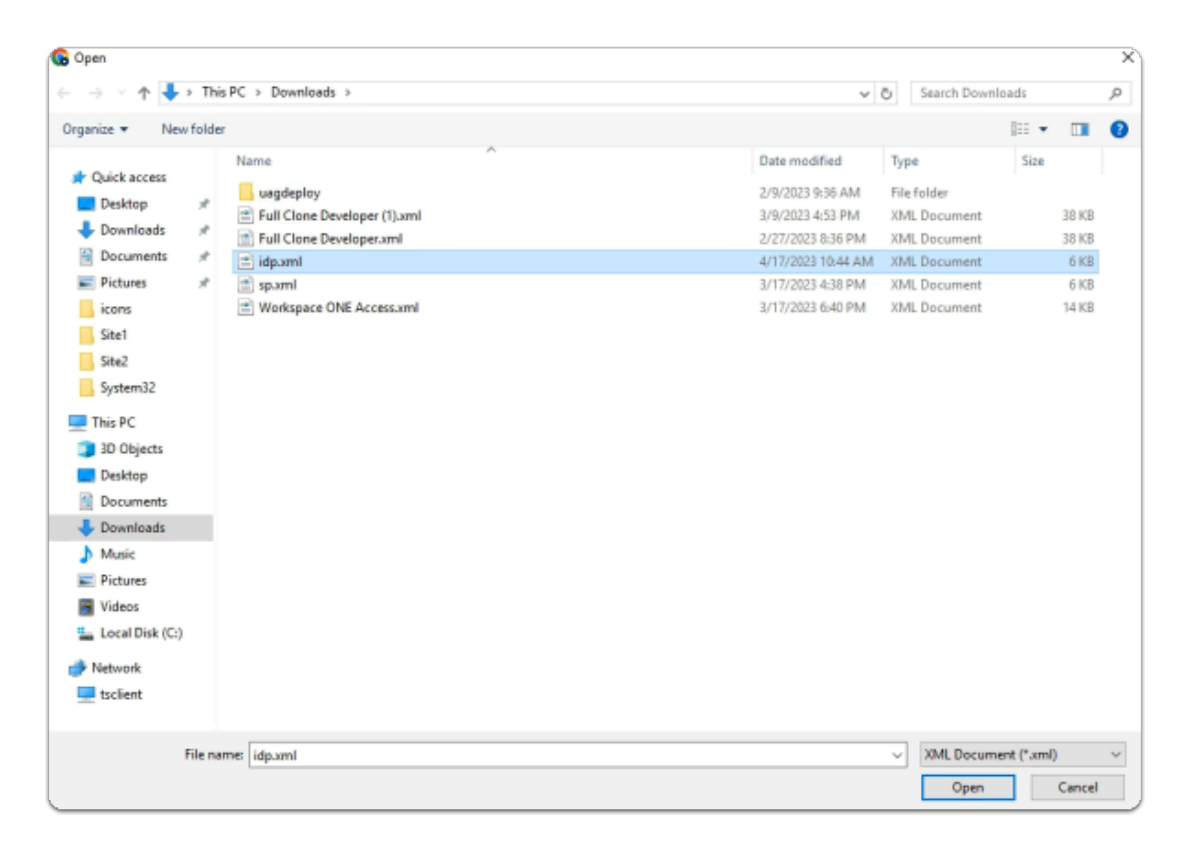

- 6. In the **File Explorer Open** window
  - Quick Access > Downloads folder
    - (this should be the default)
      - select idp.xml
  - in the bottom right corner
    - select Open

| Upload Identity Provider Metadata |                      |              |  |  |
|-----------------------------------|----------------------|--------------|--|--|
| Entity ID                         | Workspace ONE Access | Ū            |  |  |
| * IDP Metadata                    | idp.xml              | Change (j)   |  |  |
| Encryption Certificate Type       | None                 | <b>~</b> (i) |  |  |
| Always force SAML auth            |                      | Ū            |  |  |
|                                   | Save Cancel          |              |  |  |

- 7. In the Upload Identity Provider Metadata window
  - next to Always force SAML auth
    - switch the Toggle from OFF to ON
      - select Save
  - scroll back up to the top of UAG admin console

| Edge Service Settings | Active Sessions: 0     |   |
|-----------------------|------------------------|---|
| • >                   | Horizon Settings       | • |
| 0                     | Reverse Proxy Settings | 0 |
| o                     | Tunnel Settings        | ٥ |

- 8. In the VMware Unified Access Gateway admin console
  - In the **General Settings** area
    - next to Edge Service Settings
      - turn the **TOGGLE** from **OFF** to **ON**
    - to the right of **Horizon Settings** 
      - select the **GEAR** icon

| Horizon Settings                 |                                          |   |
|----------------------------------|------------------------------------------|---|
| Enable Horizon                   |                                          | 0 |
| Connection Server URL            | https://horizon-01a.euc-livefire.com     | 0 |
| Connection Server URL Thumbprint |                                          | 0 |
| Honor Connection Server Redirect | 8                                        | 0 |
| Connection Server IP mode        | IPv4 <b>v</b>                            | 0 |
| Client Encryption Mode           | ALLOWED 🗸                                | 0 |
| Re-Write Origin Header           | 8                                        | 0 |
| Enable PCOIP                     |                                          | 0 |
| Disable PCOIP Legacy Certificate | 8                                        | 0 |
| PCOIP External URL               | 172.16.20.11:4172                        | 0 |
| Enable Blast                     | $\bigcirc$                               | 0 |
| Blast External URL               | https://uag-hzn-01a.euc-livefire.com:443 | 0 |
| Enable UDP Tunnel Server         | $\bigcirc$                               | 0 |
| Blast Proxy Certificate          | Select                                   | 0 |
| Blast Allowed Host Header Values |                                          | 0 |
| Enable Tunnel                    | 8                                        | 0 |
| More V                           |                                          |   |
|                                  | Save Cancel                              |   |

- 9. In the **Horizon Settings** window
  - scroll down to the bottom
    - next to More
      - select the **expand** icon

| Horizon Settings                 |                                                  |     |
|----------------------------------|--------------------------------------------------|-----|
| Enable Horizon                   |                                                  | Ū   |
| Connection Server URL            | https://horizon-01a.euc-livefire.com             | (i) |
| Minimum SHA Hash Size            | Default 🗸                                        | ١   |
| Connection Server URL Thumbprint |                                                  | Ū   |
| Honor Connection Server Redirect | $\otimes$                                        | ١   |
| Connection Server IP mode        | IPv4 🗸                                           | ١   |
| Client Encryption Mode           | ALLOWED 🗸                                        | ١   |
| Auth Methods                     | Select 🗸                                         | Ū   |
| Health Check URI Path            | Passthrough<br>SAML                              | Ū   |
| Re-Write Origin Header           | SAML and Passthrough<br>SAML and Unauthenticated | ٦   |
| Enable PCOIP                     | $\bigcirc$                                       | ١   |

- next to **Auth Methods** 
  - from the **dropdown** 
    - select SAML

| ( |                        |                       |   |   | 0  |
|---|------------------------|-----------------------|---|---|----|
|   | Client Encryption Mode | ALLOWED 🗸             |   |   | Œ  |
|   | Auth Methods           | SAML                  | ~ |   | Œ  |
|   | Identity Provider *    |                       |   | ~ | 0  |
|   |                        | Workspace ONE Access  |   |   | ta |
|   | SAMI Audiences         | Add new SAML Audience |   | 0 | a  |

- 11. In the Horizon Settings window
  - below Auth Methods
    - next to Identity Provider\*
      - from the **dropdown** 
        - select Workspace ONE Access

| Client Encryption Mode | ALLOWED 🗸                     | Φ           |
|------------------------|-------------------------------|-------------|
| Auth Methods           | SAML 🗸                        | Ū           |
| Identity Provider *    | Workspace ONE Access          | <b>v</b> 0  |
|                        | Download SAML service provide | er metadata |
| SAML Audiences         | Add new SAML Audience         | • 0         |
| Health Check URI Path  | /favicon.ico                  | Ū           |

- 12. In the Horizon Settings window
  - below Identity Provider\*
    - select Download SAML service provider metadata

| Download SAML service provider metadata |                       |   |
|-----------------------------------------|-----------------------|---|
| Identity Provider *                     | Workspace ONE Access  | Ū |
| External Host Name                      | corp.euc-livefire.com | 0 |
|                                         | Download Cancel       |   |
|                                         |                       |   |

- 13. In the **Download SAML service provider metadata** window
  - next to External Host Name

- enter corp.euc-livefire.com
- select Download

| Client Custom Executables   | Select 🗸                         | 0 |
|-----------------------------|----------------------------------|---|
| Host Port Redirect Mappings | Source Host:P Redirect Host:Port | 0 |
| Host Entries                | Add new host entry               | 0 |
| Disable HTML Access         | $\otimes$                        |   |
| Less *                      |                                  |   |
|                             | Save Cancel                      |   |
|                             |                                  |   |

- 14. In the **Horizon Settings** window
  - scroll down to the bottom of the window
    - select Save

### Step 3. Enabling SAML Federation on Site 1, UAG-HZN-01b

| 0      | <b>x</b>   @ | ) Wa | orkspace ONE | Acc | ess | ×         | 6  | 🔊 Ne | w Tab      |
|--------|--------------|------|--------------|-----|-----|-----------|----|------|------------|
|        |              |      |              |     |     |           |    |      |            |
| Horizo | n®Site 1     | M    | UAG-HZN-0    | a   | M   | UAG-HZN-0 | 1Ь |      | Avi Vantag |
|        |              |      |              |     |     |           |    |      |            |
|        |              |      |              |     |     |           |    |      |            |

- 1. On your **Site 1 Browser** profile
  - In the Favourites bar
    - select the UAG-HZN-01B shortcut

| - Contraction of the second second se |
|----------------------------------------------------------------------------------------------------|
| Unified Access Gateway                                                                                                    |
| admin<br><br>Login                                                                                                    |

- 2. In the VMware Unified Access Gateway login
  - in the **Username** area
    - enter admin
  - in the **Password** area
    - enter VMware1!
  - select Login

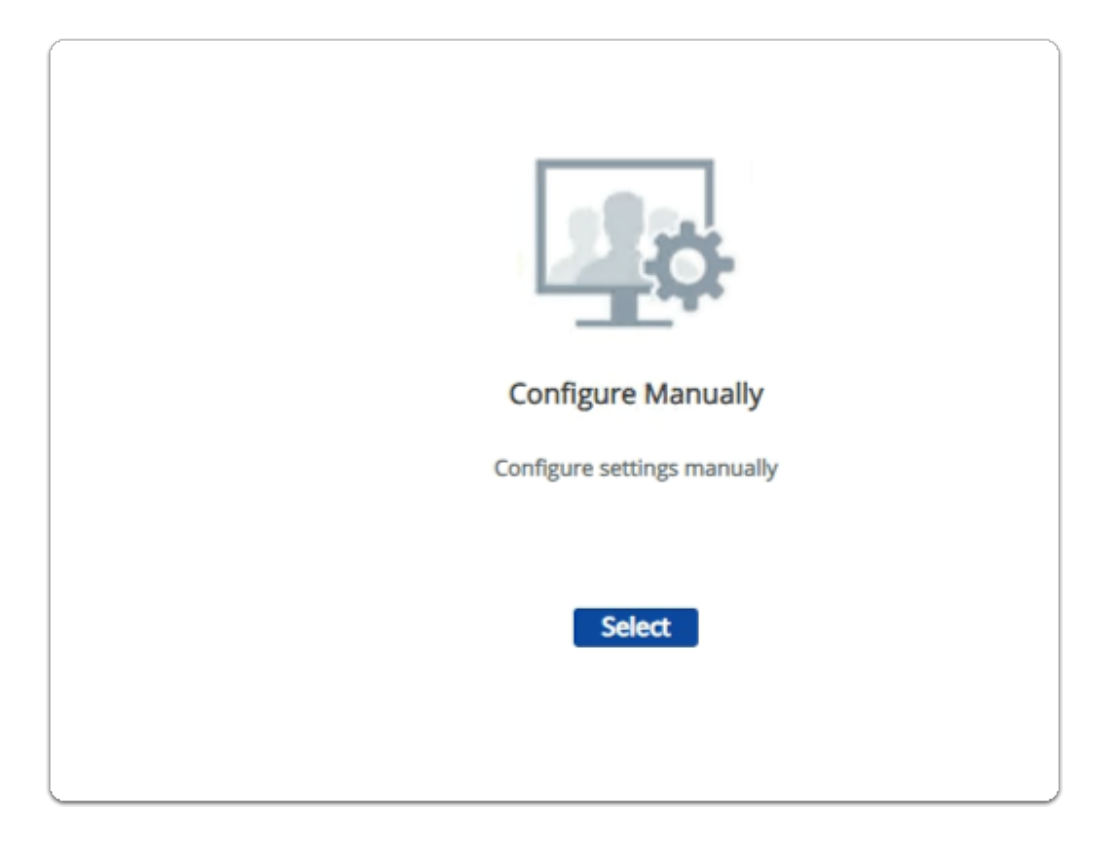

- below Configure Manually
  - click Select

| Identity Bridging Settings        |   |
|-----------------------------------|---|
| Upload Identity Provider Metadata |   |
| Upload Keytab Settings            | 4 |
| Realm Settings                    | 4 |
| OCSP Settings                     | 4 |

- 4. In the VMware Unified Access Gateway admin console
  - scroll down to Identity Bridging Settings
    - to the right of Upload Identity Provider Metadata
      - select the **GEAR** icon

| Upload Identity Provider Metadata |                      |     |
|-----------------------------------|----------------------|-----|
| Entity ID                         | Workspace ONE Access | 0   |
| * IDP Metadata                    | Select               | 0   |
| Encryption Certificate Type       | None                 | · 0 |
| Always force SAML auth            | $\otimes$            | 0   |
|                                   | Save Cancel          |     |

- 5. In the Upload Identity Provider Metadata window
  - next to Entity ID
    - enter Workspace ONE Access
  - next to IDP Metadata
    - click Select

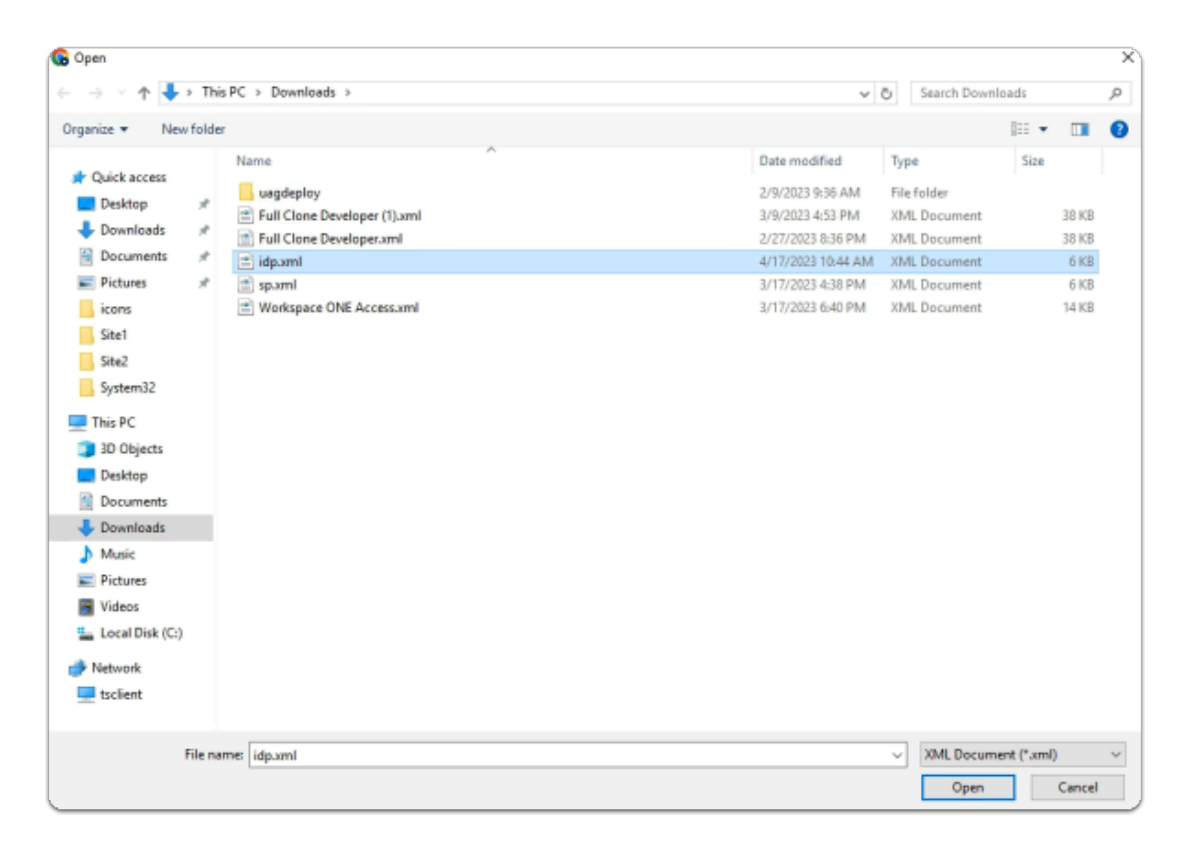

- 6. In the **File Explorer Open** window
  - Quick Access > Downloads folder
    - (this should be the default)
      - select idp.xml
  - in the bottom right corner
    - select Open

| Upload Identity Provider Metadata |                      |            |
|-----------------------------------|----------------------|------------|
| Entity ID                         | Workspace ONE Access | 0          |
| * IDP Metadata                    | ldp.xml              | Change (j) |
| Encryption Certificate Type       | None                 | ✓ i)       |
| Always force SAML auth            |                      | Ū          |
|                                   | Save Cancel          |            |

- 7. In the Upload Identity Provider Metadata window
  - next to Always force SAML auth
    - switch the Toggle from OFF to ON
      - select Save
  - scroll back up to the top of UAG admin console

| Edge Service Settings | Active Sessions: 0     |   |
|-----------------------|------------------------|---|
| • >                   | Horizon Settings       | • |
| 0                     | Reverse Proxy Settings | 0 |
| o                     | Tunnel Settings        | ٥ |

- 8. In the VMware Unified Access Gateway admin console
  - In the **General Settings** area
    - next to Edge Service Settings
      - turn the **TOGGLE** from **OFF** to **ON**
    - to the right of **Horizon Settings** 
      - select the **GEAR** icon

| Blast Proxy Certificate          | Select (    | D |
|----------------------------------|-------------|---|
| Blast Allowed Host Header Values |             | Ð |
| Enable Tunnel                    |             | Ð |
| More *                           |             |   |
|                                  | Save Cancel |   |
| 1                                |             |   |

- 9. In the Horizon Settings window
  - scroll down to the bottom
    - next to **More** 
      - select the **expand** icon

| Client Encryption Mode | ALLOWED ~                                        |
|------------------------|--------------------------------------------------|
| Auth Methods           | Select 🗸                                         |
| Health Check URI Path  | Select<br>Passthrough<br>SAML                    |
| Re-Write Origin Header | SAML and Passthrough<br>SAML and Unauthenticated |
| Enable PCOIP           |                                                  |

- next to **Auth Methods** 
  - from the **dropdown** 
    - select SAML

| Client Encryption Mode | ALLOWED V               |
|------------------------|-------------------------|
| Auth Methods           | SAML 🗸                  |
| Identity Provider *    | <b>~</b> (              |
|                        | Workspace ONE Access ta |
| SAMI Audiences         | Add new SAML Audience   |

- 11. In the **Horizon Settings** window
  - below Auth Methods
    - next to Identity Provider\*
      - from the **dropdown** 
        - select Workspace ONE Access

| Client Custom Executables   | Select                           | 0 |
|-----------------------------|----------------------------------|---|
| Host Port Redirect Mappings | Source Host:P Redirect Host:Port | • |
| Host Entries                | Add new host entry               | • |
| Disable HTML Access         | $\otimes$                        |   |
| Less *                      |                                  |   |
|                             | Save Cancel                      |   |
|                             |                                  |   |

- 12. In the Horizon Settings window
  - scroll down to the bottom of the window
    - select Save

Step 4. Enabling SAML Federation on Site 2, UAG-HZN-02a

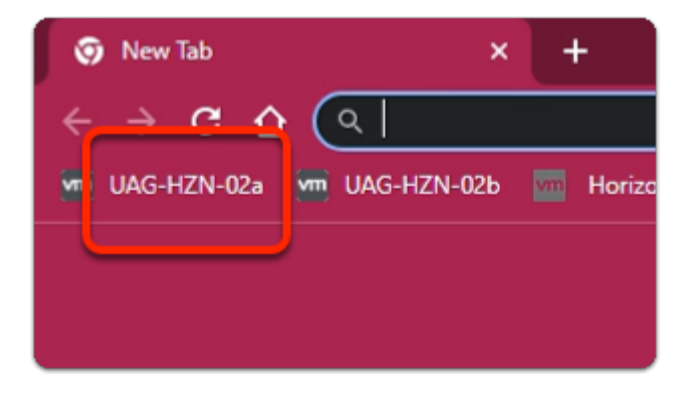

- 1. On your ControlCenter server
  - switch to your Site 2 Browser profile
    - In the Favourites bar
      - select the UAG-HZN-02a shortcut

| - Contraction of the second second se |
|----------------------------------------------------------------------------------------------------|
| Unified Access Gateway                                                                                                    |
| admin<br><br>Login                                                                                                    |

- 2. In the VMware Unified Access Gateway login
  - in the **Username** area
    - enter admin
  - in the **Password** area
    - enter VMware1!
  - select Login

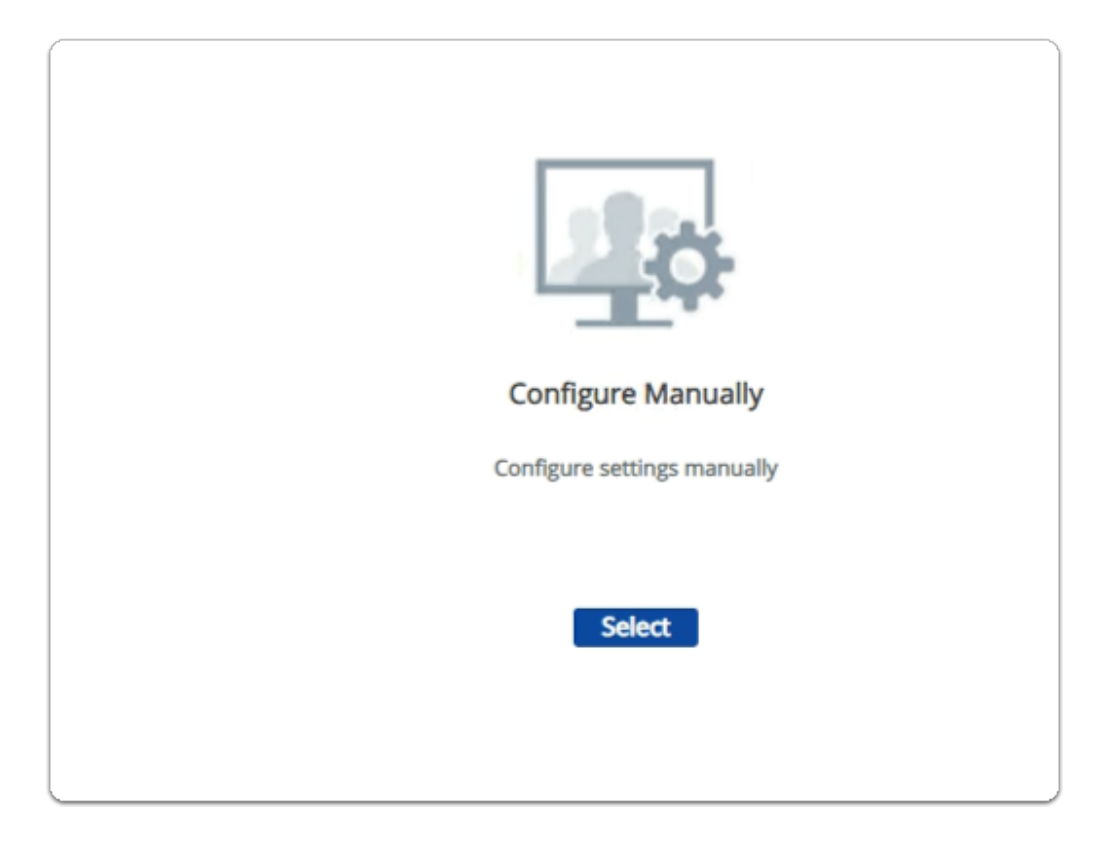

- below Configure Manually
  - click Select

| Identity Bridging Settings        |   |
|-----------------------------------|---|
| Upload Identity Provider Metadata |   |
| Upload Keytab Settings            | 4 |
| Realm Settings                    | 4 |
| OCSP Settings                     | 4 |

- 4. In the VMware Unified Access Gateway admin console
  - scroll down to Identity Bridging Settings
    - to the right of Upload Identity Provider Metadata
      - select the **GEAR** icon

| Upload Identity Provider Me | etadata              |     |
|-----------------------------|----------------------|-----|
| Entity ID                   | Workspace ONE Access | 0   |
| * IDP Metadata              | Select               | 0   |
| Encryption Certificate Type | None                 | • 0 |
| Always force SAML auth      | $\otimes$            | 0   |
|                             | Save Cancel          |     |

- 5. In the **Upload Identity Provider Metadata** window
  - next to Entity ID
    - enter Workspace ONE Access
  - next to IDP Metadata
    - click Select

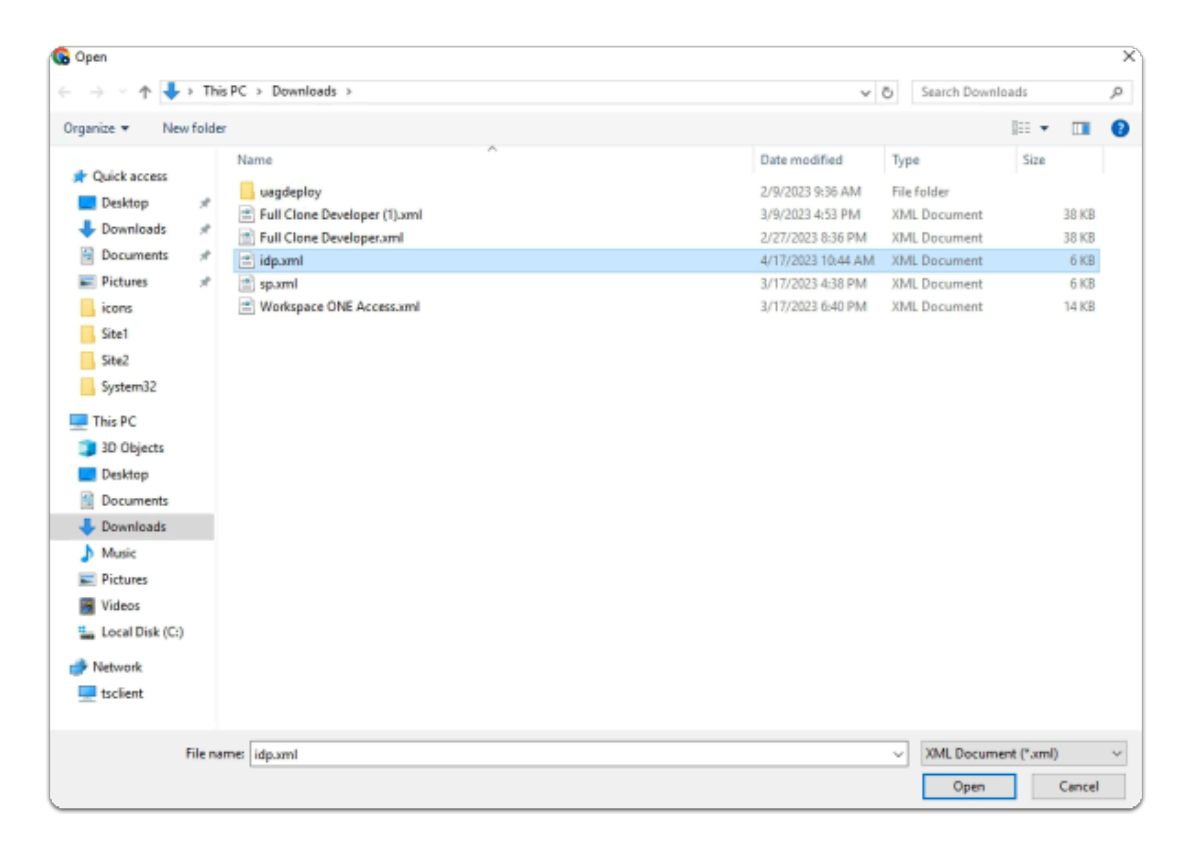

- 6. In the **File Explorer Open** window
  - Quick Access > Downloads folder
    - (this should be the default)
      - select idp.xml
  - in the bottom right corner
    - select Open

| Upload Identity Provider Me | etadata              |              |
|-----------------------------|----------------------|--------------|
| Entity ID                   | Workspace ONE Access | Ū            |
| * IDP Metadata              | idp.xml              | Change (j)   |
| Encryption Certificate Type | None                 | <b>~</b> (i) |
| Always force SAML auth      |                      | Ū            |
|                             | Save Cancel          |              |

- 7. In the Upload Identity Provider Metadata window
  - next to Always force SAML auth
    - switch the Toggle from OFF to ON
      - select Save
  - scroll back up to the top of UAG admin console

| Edge Service Settings | C C Active Sessions: 0 |   |
|-----------------------|------------------------|---|
| • >                   | Horizon Settings       | ٢ |
| 0                     | Reverse Proxy Settings | • |
| 0                     | Tunnel Settings        | ۰ |

- 8. In the VMware Unified Access Gateway admin console
  - In the **General Settings** area
    - next to Edge Service Settings
      - turn the **TOGGLE** from **OFF** to **ON**
    - to the right of **Horizon Settings** 
      - select the **GEAR** icon

| Blast Proxy Certificate          | Select                                   | 0   |
|----------------------------------|------------------------------------------|-----|
| Blast Allowed Host Header Values |                                          | 0   |
| Enable Tunnel                    |                                          | 0   |
| Tunnel External URL              | https://uag-hzn-01a.euc-livefire.com:443 | 0   |
| Tunnel Proxy Certificate         | Select                                   | (i) |
|                                  | Save Cancel                              |     |

- 9. In the Horizon Settings window
  - scroll down to the bottom
    - next to More
      - select the **expand** icon

| Client Encryption Mode | ALLOWED ~                                        |  |
|------------------------|--------------------------------------------------|--|
| Auth Methods           | Select 🗸                                         |  |
| Health Check URI Path  | Select<br>Passthrough<br>SAML                    |  |
| Re-Write Origin Header | SAML and Passthrough<br>SAML and Unauthenticated |  |
| Enable PCOIP           |                                                  |  |

- next to **Auth Methods** 
  - from the **dropdown** 
    - select SAML

|                        |                       | 0          |
|------------------------|-----------------------|------------|
| Client Encryption Mode | ALLOWED 🗸             | 0          |
| Auth Methods           | SAML 🗸                | Œ          |
| Identity Provider *    |                       | <b>~</b> ( |
|                        | Workspace ONE Access  | ta         |
| SAMI Audiences         | Add new SAML Audience | 00         |

- 11. In the **Horizon Settings** window
  - below Auth Methods
    - next to Identity Provider\*
      - from the **dropdown** 
        - select Workspace ONE Access

| Client Custom Executables   | Select 🗸                         | 0 |
|-----------------------------|----------------------------------|---|
| Host Port Redirect Mappings | Source Host:P Redirect Host:Port | 0 |
| Host Entries                | Add new host entry               | 0 |
| Disable HTML Access         | $\otimes$                        |   |
| Less *                      |                                  |   |
|                             | Save Cancel                      |   |
| l                           |                                  | _ |

- 12. In the **Horizon Settings** window
  - scroll down to the bottom of the window
    - select Save

Step 5. Enabling SAML Federation on Site 2, UAG-HZN-02b

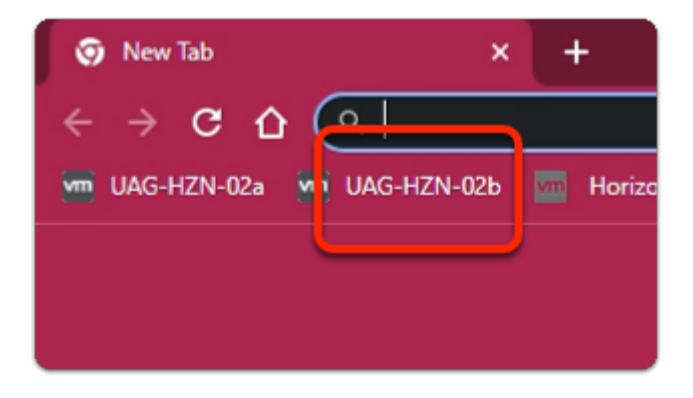

- 1. On your ControlCenter server
  - on your **Site 2 Browser** profile
    - In the Favourites bar
      - select the UAG-HZN-02b shortcut

| - Contraction of the second second se |
|----------------------------------------------------------------------------------------------------|
| Unified Access Gateway                                                                                                    |
| admin<br><br>Login                                                                                                    |

- 2. In the VMware Unified Access Gateway login
  - in the **Username** area
    - enter admin
  - in the **Password** area
    - enter VMware1!
  - select Login

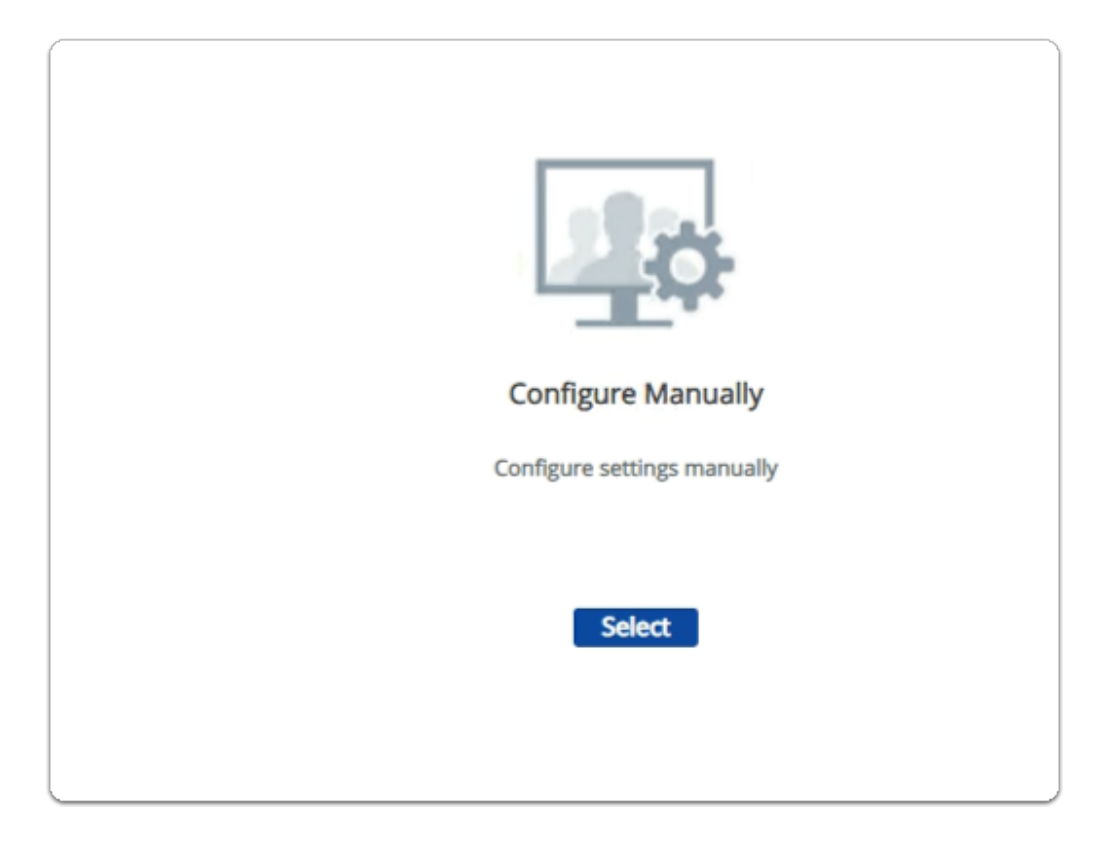

- below Configure Manually
  - click Select

| Identity Bridging Settings        |   |
|-----------------------------------|---|
| Upload Identity Provider Metadata |   |
| Upload Keytab Settings            | 4 |
| Realm Settings                    | 4 |
| OCSP Settings                     | 4 |

- 4. In the VMware Unified Access Gateway admin console
  - scroll down to Identity Bridging Settings
    - to the right of Upload Identity Provider Metadata
      - select the **GEAR** icon

| Upload Identity Provider Metadata |                      |     |  |  |
|-----------------------------------|----------------------|-----|--|--|
| Entity ID                         | Workspace ONE Access | 0   |  |  |
| * IDP Metadata                    | Select               | 0   |  |  |
| Encryption Certificate Type       | None                 | • 0 |  |  |
| Always force SAML auth            | $\otimes$            | 0   |  |  |
|                                   | Save Cancel          |     |  |  |

- 5. In the Upload Identity Provider Metadata window
  - next to Entity ID
    - enter Workspace ONE Access
  - next to IDP Metadata
    - click Select

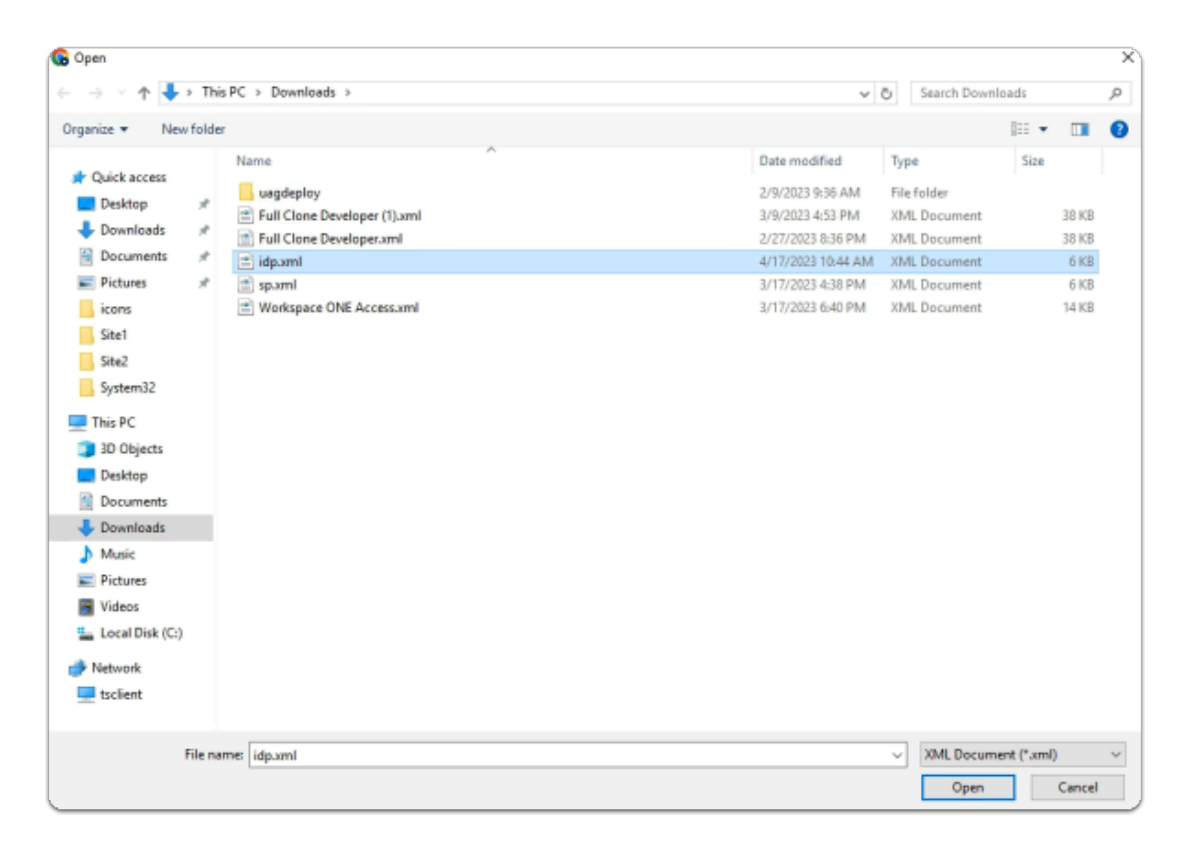

- 6. In the **File Explorer Open** window
  - Quick Access > Downloads folder
    - (this should be the default)
      - select idp.xml
  - in the bottom right corner
    - select Open

| Upload Identity Provider Metadata |                      |              |  |  |
|-----------------------------------|----------------------|--------------|--|--|
| Entity ID                         | Workspace ONE Access | Ū            |  |  |
| * IDP Metadata                    | idp.xml              | Change (j)   |  |  |
| Encryption Certificate Type       | None                 | <b>~</b> (i) |  |  |
| Always force SAML auth            |                      | Ū            |  |  |
|                                   | Save Cancel          |              |  |  |

- 7. In the Upload Identity Provider Metadata window
  - next to Always force SAML auth
    - switch the Toggle from OFF to ON
      - select Save
  - scroll back up to the top of UAG admin console

| Edge Service Settings | Active Sessions: 0     |   |
|-----------------------|------------------------|---|
| • >                   | Horizon Settings       | • |
| 0                     | Reverse Proxy Settings | 0 |
| o                     | Tunnel Settings        | ٥ |

- 8. In the VMware Unified Access Gateway admin console
  - In the **General Settings** area
    - next to Edge Service Settings
      - turn the **TOGGLE** from **OFF** to **ON**
    - to the right of **Horizon Settings** 
      - select the **GEAR** icon

| Blast Proxy Certificate          | Select                                   | 0 |
|----------------------------------|------------------------------------------|---|
| Blast Allowed Host Header Values |                                          | 0 |
| Enable Tunnel                    |                                          | 0 |
| Tunnel External URL              | https://uag-hzn-01a.euc-livefire.com:443 | 0 |
| Tunnel Proxy Certificate         | Select                                   | 0 |
|                                  | Save Cancel                              |   |

- 9. In the Horizon Settings window
  - scroll down to the bottom
    - next to More
      - select the **expand** icon

| Client Encryption Mode | ALLOWED ~                                        |  |
|------------------------|--------------------------------------------------|--|
| Auth Methods           | Select 🗸                                         |  |
| Health Check URI Path  | Select<br>Passthrough<br>SAML                    |  |
| Re-Write Origin Header | SAML and Passthrough<br>SAML and Unauthenticated |  |
| Enable PCOIP           |                                                  |  |

- next to **Auth Methods** 
  - from the **dropdown** 
    - select SAML

|                        |                       |   |   | 9 |
|------------------------|-----------------------|---|---|---|
| Client Encryption Mode | ALLOWED 🗸             |   | ( | 1 |
| Auth Methods           | SAML                  | * | ( | 1 |
| Identity Provider *    |                       |   | ~ | 1 |
|                        | Workspace ONE Access  |   | t | а |
| SAMI Audiences         | Add new SAML Audience |   | 0 | ø |

- 11. In the **Horizon Settings** window
  - below Auth Methods
    - next to Identity Provider\*
      - from the **dropdown** 
        - select Workspace ONE Access

| Client Custom Executables   | Select 🗸                         | 0 |
|-----------------------------|----------------------------------|---|
| Host Port Redirect Mappings | Source Host:P Redirect Host:Port | 0 |
| Host Entries                | Add new host entry               | 0 |
| Disable HTML Access         | $\otimes$                        |   |
| Less *                      |                                  |   |
|                             | Save Cancel                      |   |
|                             |                                  |   |

- 12. In the Horizon Settings window
  - scroll down to the bottom of the window
    - select Save

### Part 2. Configuring the SAML Federation for Horizon

For TrueSSO to work the Horizon SAML authenticator is required. We configure this on both Site 1 and Site 2

# Step 1. Configuring the SAML federation with VMware Horizon on Site 1

|    | Арр      | s 🔇 my-ip.livefire.   | .lab/ip vm VMware | Horiz | on® NSX ma        | anager 🜵 App    | Volumes Mana     | S UAG    | S vCenter   |
|----|----------|-----------------------|-------------------|-------|-------------------|-----------------|------------------|----------|-------------|
|    | vmw      | VMware Ho             | rizon®            |       | Pod Clu           | uster-HORIZON   | N Q              | User Sea | irch        |
|    | C Update | ed 01/13/2022, 4:50 I | PM 🗸              |       |                   |                 |                  |          |             |
| ľ  | Sessio   | ns                    | <u>0</u>          | Ser   | rvers             |                 |                  |          |             |
| I  | Proble   | em vCenter VMs        | Q                 | vc    | enter Servers     | Gateways        | Connection       | Servers  |             |
| l  | Proble   | em RDS Hosts          | 1                 |       |                   |                 |                  |          |             |
| N  | Events   | ;                     | <u>4309</u>       | Ad    | d Edit            | Remove          | More ~           |          |             |
| I  | Syster   | n Health              | <u>0</u>          |       |                   |                 |                  |          |             |
|    | Ma       | chines                | <b>^</b>          |       |                   |                 |                  |          |             |
| I. | Settin   | gs                    | × 🗲               |       |                   |                 |                  |          |             |
| Ľ  | Ser      | vers                  | -                 |       | vCenter Server    |                 |                  |          | VM Disk Spa |
|    | Dor      | nains                 |                   | 0     | vcenter.euc-livef | ire.com(adminis | strator@vsphere. | local)   | $\oslash$   |

- 1. On your ControlCenter server
  - Site 1 Browser
  - In the Horizon Admin Console
    - In the **Inventory** 
      - expand Settings,
        - select Servers
      - In the Servers area
        - select the Connection Servers tab

| Servers                                     |
|---------------------------------------------|
| vCenter Servers Gateways Connection Servers |
| Enable Edit Backup Now                      |
| Connection Server Version                   |
| HORIZON-01A 8.8.0-21073694                  |
|                                             |

- 2. Under Servers
  - Select the radio button to next HORIZON-01a
  - Select Edit

|                  | General                      | Authentication                                   |
|------------------|------------------------------|--------------------------------------------------|
| Tags             |                              |                                                  |
| Tags can be up   | sed to restrict which deskto | op pools can be accessed through this Connection |
| 10.52 0011 00 01 |                              |                                                  |

- 3. On the Edit Connection Server Settings page
  - Select the Authentication tab.

| Edit Conn           | ection Server Set        | tings                             |  |  |  |
|---------------------|--------------------------|-----------------------------------|--|--|--|
|                     | General                  | Authentication                    |  |  |  |
| Delegation of       | authentication to VMware | Horizon (SAML 2.0 Authenticator): |  |  |  |
| Disabled            |                          |                                   |  |  |  |
| Disabled            |                          |                                   |  |  |  |
| Allowed<br>Required |                          |                                   |  |  |  |
| Delegation          | General                  |                                   |  |  |  |
| Allowed             |                          |                                   |  |  |  |
| SAML Auth           | nenticator               |                                   |  |  |  |
| No Enable           | d Authenticator config   | gured                             |  |  |  |
| Manage              | SAML Authenticators      |                                   |  |  |  |
|                     |                          |                                   |  |  |  |
| Create at le        | east one SAML Auther     | nticator and enable it, fi        |  |  |  |

- 4. On the Authentication tab
  - below **Delegation of authentication to VMware Horizon (SAML 2.0 Authenticator):** 
    - On the **Drop down Arrow** 
      - Select Allowed,
  - Select the Manage SAML Authenticators box

|   | Manage SAML Authenticators |                    |                         |                  |  |
|---|----------------------------|--------------------|-------------------------|------------------|--|
| ( | SAML Auth                  | enticators<br>Edit | configured in<br>Remove | n this Horizon e |  |
|   | Name                       |                    | Descriptio              | on St            |  |
|   | No record                  | ds availabl        | e.                      |                  |  |

- 5. On the Manage SAML Authenticators box
  - Select Add

| * Type                                     | <ul> <li>Dynamic</li> </ul>      | <ul> <li>Static</li> </ul> |  |
|--------------------------------------------|----------------------------------|----------------------------|--|
| * Label                                    |                                  |                            |  |
| Workspace ONE Access                       |                                  |                            |  |
| Description                                |                                  |                            |  |
|                                            |                                  |                            |  |
| * Metadata URL                             |                                  |                            |  |
| https://aw-livefirewwkorn.vid              | mpreview.com/SAAS/API/1.0/GET/me | tadata/idp.xml             |  |
| Administration URL                         |                                  |                            |  |
|                                            |                                  |                            |  |
| * TrueSSO Trigger Mode 🛞                   |                                  |                            |  |
| Enabled                                    |                                  | ~                          |  |
| <ul> <li>Enabled for Connection</li> </ul> | Server                           |                            |  |
|                                            |                                  |                            |  |

- 6. In the Add SAML 2.0 Authenticator window.
  - Ensure Dynamic radio button is selected,
  - Enter the following:
    - Under Label:
      - type Workspace ONE Access
    - Under Metadata URL : enter
      - https://YOUR CUSTOM Access URL/SAAS/API/1.0/GET/metadata/idp.xml
        - e.g. https://aw-euclivefirefran.vidmpreview.com/SAAS/API/1.0/GET/metadata/ idp.xml
    - Under \* TrueSSO Trigger Mode
      - from the dropdown
        - select Enabled
    - Select OK

| Manage S/              | AML Authentica                                          | itors   |         |           | $\times$ |  |
|------------------------|---------------------------------------------------------|---------|---------|-----------|----------|--|
| SAML Authentica        | L Authenticators configured in this Horizon environment |         |         |           |          |  |
| Add Edit               | Remove                                                  |         |         |           |          |  |
| Name                   | Description                                             | Status  | Туре    | Admin URL |          |  |
| Workspace ON<br>Access | E                                                       | Enabled | Dynamic |           | *        |  |
|                        |                                                         |         |         |           | v        |  |
|                        |                                                         |         |         | Cancel    | ОК       |  |

#### 7. In the Manage SAML Authenticators window

• Select **OK** to close

|                                            | Authentication                      | Backup |
|--------------------------------------------|-------------------------------------|--------|
| Delegation of authentication to VMwar      | e Horizon (SAML 2.0 Authenticator): |        |
| Allowed                                    | ~                                   |        |
| SAML Authenticator                         |                                     |        |
| Workspace ONE Access                       |                                     |        |
| Manage SAML Authenticators                 |                                     |        |
| * Workspace ONE Server Hostname            |                                     |        |
| Block connections from clients that        | don't support Workspace ONE mode 🛛  |        |
| Horizon Authentication                     |                                     |        |
| Changes to authentication settings will ta | ane errett om next user logan.      |        |
| smart card authentication for users:       |                                     |        |
| Optional                                   | ~                                   |        |

- 8. In the Connection Server Settings
  - Select OK

# Step 2. Configuring the SAML federation with VMware Horizon on Site 2

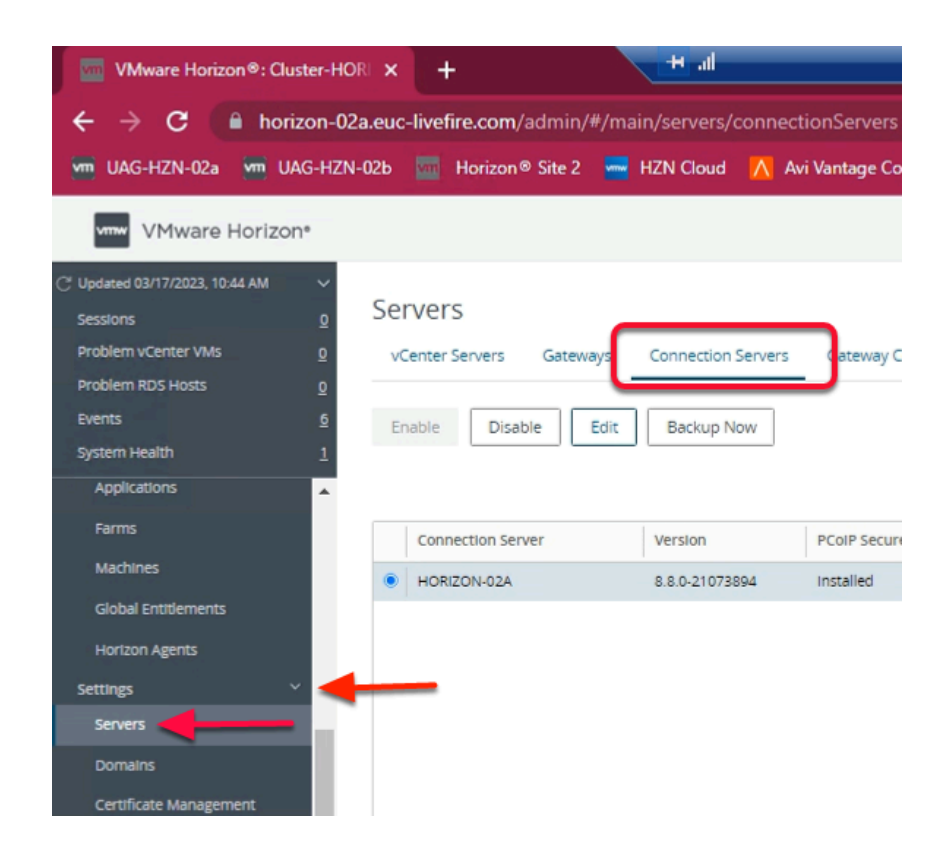

- 1. On your ControlCenter server
  - Site 2 Browser
  - In the Horizon Admin Console
    - Inventory pane
      - expand Settings,
        - select Servers
        - In the middle pane
          - select the Connection Servers tab
| -             |                                               |
|---------------|-----------------------------------------------|
| ~<br><u>0</u> | Servers                                       |
| <u>0</u>      | vCenter Servers Gateways Connection Servers G |
| <u>0</u>      |                                               |
| <u>6</u>      | Enable Disable Edit Now                       |
| <u>0</u>      |                                               |
| ^             |                                               |
|               | Connection Server Version PC                  |
|               | HORIZON-02A     O.0.0-21073094     Ins        |
|               |                                               |

- 2. Under Servers
  - select the radio button to next HORIZON-02a
  - select Edit

|             | General                         | Authentication                                   |
|-------------|---------------------------------|--------------------------------------------------|
| Tags        |                                 |                                                  |
|             |                                 |                                                  |
| Tags can be | e used to restrict which deskto | op pools can be accessed through this Connection |

- 3. On the Edit Connection Server Settings page
  - select the Authentication tab.

| General                                                                                                    | Authentication                                                |
|----------------------------------------------------------------------------------------------------|---------------------------------------------------------------|
| Delegation of authentication to V                                                                                                    | Mware Horizon (SAML 2.0 Authenticator):                       |
| Disabled                                                                                                    | *                                                             |
| Disabled                                                                                                    |                                                               |
| Allowed                                                                                                    |                                                               |
| Reduired                                                                                                    |                                                               |
|                                                                                                    |                                                               |
| Manage SAML Authenticators                                                                                                    |                                                               |
| Manage SAML Authenticators                                                                                                    | Settinas                                                      |
| Manage SAML Authenticators<br>Edit Connection Server                                                                                                    | Settings                                                      |
| Manage SAML Authenticators<br>Edit Connection Server<br>General                                                                                                    | Settings                                                      |
| Manage SAML Authenticators<br>Edit Connection Server<br>General                                                                                                    | Settings                                                      |
| Manage SAML Authenticators<br>Edit Connection Server<br>General<br>Asterisk (*) denotes required field                                                                                                    | Settings                                                      |
| Manage SAML Authenticators<br>Edit Connection Server<br>General<br>Atterisk (*) denotes required field<br>Delegation of authentication to VMw                                                                | Authentication vare Horizon (SAML 2.0 Authenticator)          |
| Manage SAML Authenticators<br>Edit Connection Server<br>General<br>Asterisk (*) denotes required field<br>Delegation of authentication to VMw<br>Allowed                                                     | Authentication vare Horizon (SAML 2.0 Authenticator)          |
| Manage SAML Authenticators<br>Edit Connection Server<br>General<br>Asterisk (*) denotes required field<br>Delegation of authentication to VMw<br>Allowed<br>SAML Authenticator                               | Settings Authentication vare Horizon (SAML 2.0 Authenticator) |
| Manage SAML Authenticators<br>Edit Connection Server<br>General<br>Asterisk (*) denotes required field<br>Delegation of authentication to VMw<br>Allowed<br>SAML Authenticator<br>Workspace ONE Access       | Settings Authentication Authenticator)                        |
| Manage SAML Authenticators Edit Connection Server General Asterisk (*) denotes required field Delegation of authentication to VMw Allowed SAML Authenticator Workspace ONE Access Manage SAML Authenticators | Settings Authentication vare Horizon (SAML 2.0 Authenticator) |

- 4. In the **Edit Connection Server Settings** window
  - on the Authentication tab,
    - under Delegation of authentication to VMware Horizon (SAML 2.0 Authenticator):
      - from the Drop down Arrow
        - select Allowed,
    - below SAML Authenticator
      - select the Manage SAML Authenticators box

| Manage      | Manage SAML Authenticators |                   |  |
|-------------|----------------------------|-------------------|--|
| SAML Auther | Edit Remove                | in this Horizon e |  |
| Name        | Descript                   | ion St            |  |
| No records  | available.                 |                   |  |

- 5. On the Manage SAML Authenticators box
  - Select Add

| * Туре                                       | <ul> <li>Dynamic</li> </ul>  | <ul> <li>Static</li> </ul> |   |  |
|----------------------------------------------|------------------------------|----------------------------|---|--|
| • Label                                      |                              |                            |   |  |
| Workspace ONE Access                         |                              |                            |   |  |
| Description                                  |                              |                            |   |  |
|                                              |                              |                            |   |  |
| * Metadata URL                               |                              |                            |   |  |
| https://aw-livefirewwkorn.vidr               | npreview.com/SAAS/API/1.0/GE | T/metadata/idp.xm          |   |  |
| Administration URL                           |                              |                            |   |  |
|                                              |                              |                            |   |  |
| <ul> <li>TrueSSO Trigger Mode ①</li> </ul>   |                              |                            |   |  |
| Enabled                                      |                              |                            | ~ |  |
| <ul> <li>Enabled for Connection S</li> </ul> | erver                        |                            |   |  |
|                                              |                              |                            |   |  |

- 6. In the Add SAML 2.0 Authenticator window.
  - ensure **Dynamic** radio button is selected,
    - enter the following:

- under Label:
  - type Workspace ONE Access
- Under Metadata URL : enter
  - https://YOUR CUSTOM Access URL/SAAS/API/1.0/GET/metadata/idp.xml
    - e.g. https://aw-euclivefirefran.vidmpreview.com/SAAS/API/1.0/GET/ metadata/idp.xml
- under \* TrueSSO Trigger Mode
  - from the dropdown
    - select **Enabled**
- select OK

| Manage SAML Authenticators |                            |                    |         | $\times$  |          |
|----------------------------|----------------------------|--------------------|---------|-----------|----------|
| SAML Authenticat           | tors configured in this Ho | orizon environment |         |           |          |
| Name                       | Description                | Status             | Туре    | Admin URL |          |
| Workspace ON<br>Access     | E                          | Enabled            | Dynamic |           | <b>^</b> |
|                            |                            |                    |         |           |          |
|                            |                            |                    |         |           | ~        |
|                            |                            |                    |         | Cancel    | ОК       |

- 7. In the Manage SAML Authenticators window
  - Select **OK** to close

| General                                        | Authentication                  | Backup |  |
|------------------------------------------------|---------------------------------|--------|--|
| Delegation of authentication to VMware Ho      | rizon (SAML 2.0 Authenticator): |        |  |
| Allowed                                        | ~                               |        |  |
| SAML Authenticator                             |                                 |        |  |
| Workspace ONE Access                           |                                 |        |  |
| Manage SAML Authenticators                     |                                 |        |  |
| Enable Workspace ONE mode 🛈                    |                                 |        |  |
| Workspace ONE Server Hostname                  |                                 |        |  |
| Block connections from clients that don        | 't support Workspace ONE mode 🔘 |        |  |
| Horizon Authentication                         |                                 |        |  |
| Changes to authentication settings will take e | effect on next user login.      |        |  |
| Smart card authentication for users:           |                                 |        |  |
| Optional                                       | ¥                               |        |  |
| Disconnect user sessions on smart card         | removal                         |        |  |

- 8. In the Connection Server Settings
  - Select OK

### Part 3. Configuring Workspace ONE Access for VMware Unified Access as the Service Provider

In this section perform the Workspace ONE Access part of the SAML Federation process with VMware Unified Access Gateway

## Configuring Workspace ONE Access for VMware Unified Access as the Service Provider

| Workspace ONE*               |  |
|------------------------------|--|
| Username<br>administrator    |  |
| Password                     |  |
| System Domain                |  |
| Sign in                      |  |
| Forgot Password?             |  |
| Change to a different domain |  |

- 1. On your ControlCenter server
  - Open your **Workspace ONE Access**, Admin console URL
    - Under Username
      - enter Administrator
    - Under Password
      - enter VMware1!
    - Select Sign In

|                              | TA        |
|------------------------------|-----------|
| TA Tenant Admin              |           |
| Workspace ONE Access Console |           |
| Manage Hub Experience        |           |
| Account                      |           |
| Sign out                     | $\ominus$ |
|                              |           |

- 2. In the **Web Intelligent Hub** Console
  - To the right,
    - select TA
  - From the dropdown
    - select Workspace ONE Access Console

| ← → C 🏠 🔒 aw-livefirernelmarchdev.vidmpreview.com/ws1adminui/#/workspace/resources/web-apps/list |                                                                                         |                                                          |                                                                           |                                            |
|--------------------------------------------------------------------------------------------------|-----------------------------------------------------------------------------------------|----------------------------------------------------------|---------------------------------------------------------------------------|--------------------------------------------|
| S my-ip.livefire.lab/ip 🧰 H                                                                      | lorizon®Site 1 🛛 🚾 UAG-HZN-01a                                                          | uag-HZN-01b                                              | 🔼 Avi Vantage Control                                                     | 🔫 HZN Cloud 🛛 🐼 🗤                          |
| Unsupported VMware Identity M<br>New updates available. Learn w                                  | Manager Connectors (versions 19.03.0.1 a<br>hat's new in <u>Workspace ONE Access Sa</u> | and earlier) will be discor<br>aS release notes. Learn v | ntinued soon. Action Required i<br>what's new in <u>Hub Services rele</u> | f your organization is using<br>ase notes. |
| (R) Workspace ONE Acc                                                                            | ess Q Search for users, grou                                                            | ups, or applications                                     |                                                                           |                                            |
| Monitor Accounts Reso                                                                            | ources actions actiongs                                                                 |                                                          |                                                                           |                                            |
| Web Apps                                                                                         | Web Apps                                                                                |                                                          |                                                                           |                                            |
| Virtual Apps                                                                                     | Add and configure web application                                                       | ns.                                                      |                                                                           |                                            |
| Virtual Apps Collections                                                                         | _                                                                                       |                                                          |                                                                           |                                            |
| Policies                                                                                         | NEW                                                                                     | DECETE CATE                                              |                                                                           | SETTINGS                                   |
| Global Launcher Preferences                                                                      | Application                                                                             |                                                          | Туре                                                                      | •                                          |
|                                                                                                  | Hissocoft Even                                                                          |                                                          | 14(-)4(-)                                                                 | Application Link                           |

- 3. In the Workspace ONE Access Console
  - select Resources
  - Under the Resources > WEB Apps area
    - select NEW

| New SaaS Application                              |                                                                                         |
|---------------------------------------------------|-----------------------------------------------------------------------------------------|
| 1 Definition                                      | Definition                                                                              |
| 2 Configuration<br>3 Access Policies<br>4 Summary | Search ()<br>Q<br>OR BROWSE FROM CATALOG<br>Name * ()<br>Unified Access Gateway SAML SP |
| CANCEL NEXT                                       | Description ()                                                                          |
|                                                   | Ģ                                                                                       |

- 4. In the **New SaaS Application** window
  - 1. In the Definition area
    - under Name
      - enter Unified Access Gateway SAML SP
    - Under Icon
      - select **SELECT FILE** ...

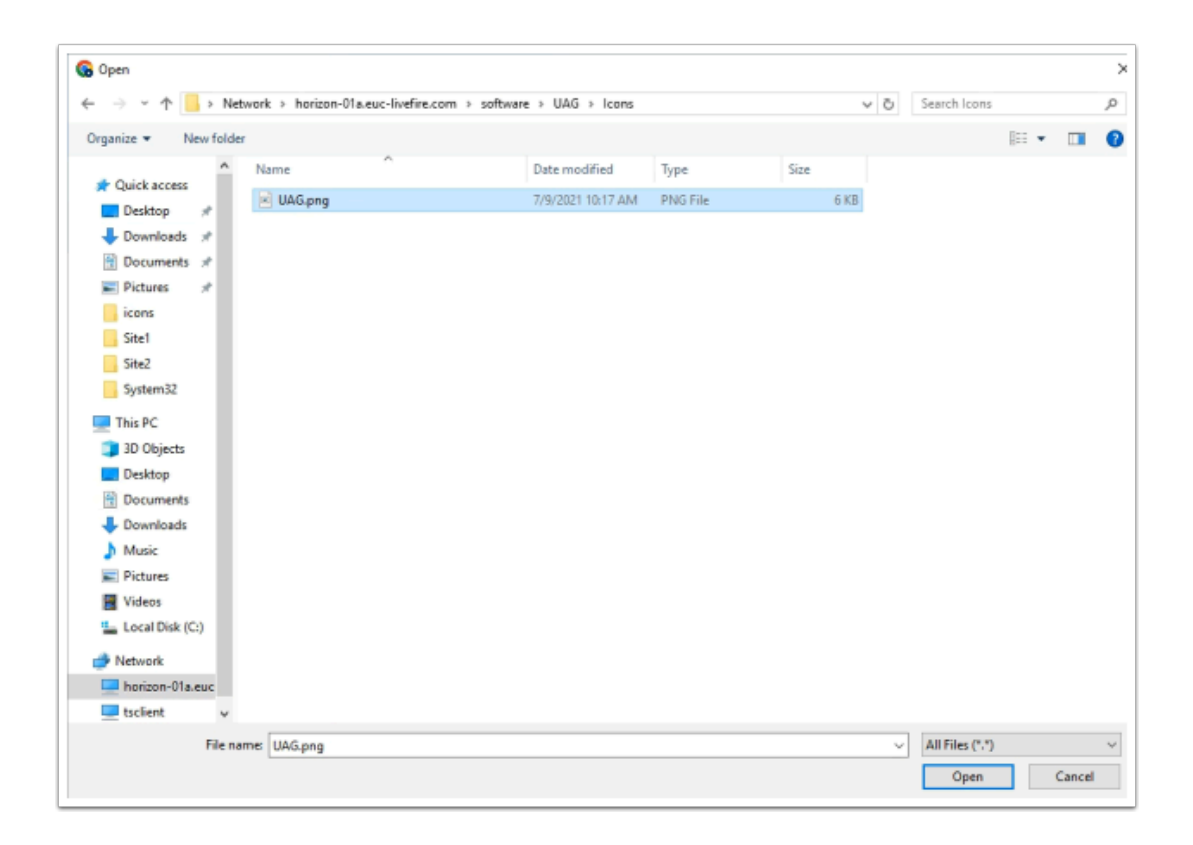

- 5. In the **File Explorer > Open** window
  - In the Quick Access pane
    - select Desktop
    - in the **Desktop** area
      - select software > UAG > Icons
        - in the **Icons** folder
          - select UAG.png
        - select Open

| New SaaS Application | >                              |
|----------------------|--------------------------------|
|                      | OR BROWSE FROM CATALOG         |
| 1 Definition         | Name *①                        |
| 2 Configuration      | Unified Access Gateway SAML SP |
| 3 Access Policies    | Description (j)                |
| 4 Summary            |                                |
|                      | Letter &                       |
|                      | Icon ()                        |
|                      | SELECT FILE                    |
|                      | Unified Access<br>Gateway      |
|                      | Category ①                     |
|                      | ¥                              |
|                      | Selected Categories            |
|                      | CANCEL NEXT                    |

- 6. In the **New SaaS Application** window
  - 1. In the **Definition** area
    - Select NEXT

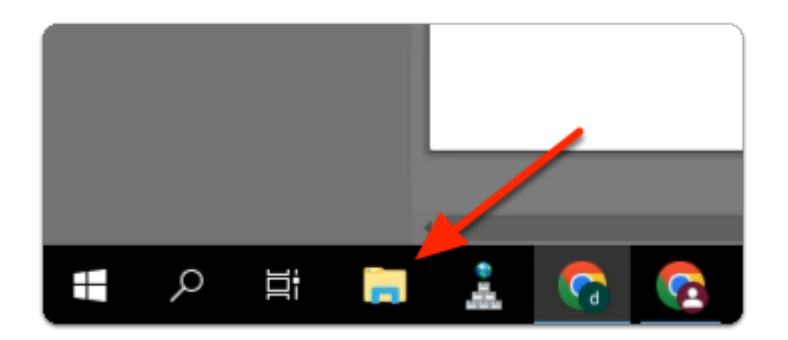

- 7. On the **ControlCenter** server
  - from the **Taskbar** 
    - select the Folder icon

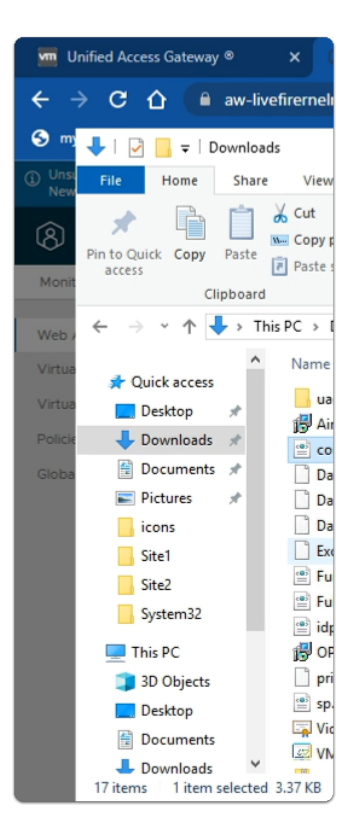

- 8. In the File Explorer window
  - from the **Quick Access** pane
    - select Downloads

| 📕 🔄 🧧 🖛 🛛 Downloads     | 5                               |              |              |                 |               |  |  |
|-------------------------|---------------------------------|--------------|--------------|-----------------|---------------|--|--|
| File Home Share         | View                            |              |              |                 |               |  |  |
| Pin to Quick Copy Paste | ✓ Cut                           | Move<br>to • | Copy<br>to • | Delete Renar    | ne New folder |  |  |
| Clipboard               |                                 |              | Org          | anize           |               |  |  |
| ← → ~ ↑ ↓ > This        | ← → ~ ↑ 🕹 > This PC > Downloads |              |              |                 |               |  |  |
| A Quick access          | Name                            | <b>C</b>     |              |                 | ^             |  |  |
| 🕂 Downloads 🚿           | ide yml                         | enre.com     | 0            | Open            |               |  |  |
| 🔮 Documents 🖈           | e sp.xml                        |              |              | -114            |               |  |  |
| 📰 Pictures 🛷            | 🔄 VidmAirWat                    | chRoot       | E 📔 E        | dit with Notepa | ad++          |  |  |
| icons                   | Workspace (                     | ONE Acce     | l de la      | 1               |               |  |  |
| Site1                   |                                 |              |              | Open with       |               |  |  |
| Site2                   |                                 |              | (            | Give access to  | versions      |  |  |

- 9. In the **File Explorer** window
  - Downloads folder

- select corp.euc-livefire.com
  - select & right-click Edit with Notepad++

| fle Edi | Searc   | 1 View    | Encoding  | Lang          | uage      | Settings    | Tools   | Macro                                                                                                    | Run   | Plugi | ins \ | Windov     | v ?      |            |       |      |      |       |       |       |        |       |
|---------|---------|-----------|-----------|---------------|-----------|-------------|---------|----------------------------------------------------------------------------------------------------|-------|-------|-------|------------|----------|------------|-------|------|------|-------|-------|-------|--------|-------|
| a 🚽 B   |         | 8 🐚 🖥     | à ⊀ %i    |               | 2 d       | 100         | ha   🔍  | ي   چ                                                                                                    | 53    | Ξ2 1  | 請     | <b>a</b> [ | <b>1</b> | £1 🖿       | ۲     | ۲    | •    |       |       |       |        |       |
| new 1   | 🛛 🔚 Fix | Engine Jo | g 🖂 🔚 cor | p.euc-liv     | vefire.co | m.xmi 🖾     | 1       |                                                                                                    |       |       |       |            |          |            |       |      |      |       |       |       |        |       |
| 1       |         | 1 vers    | ion="1.0  | )" en         | codir     | ig="UT      | P-8"?>  | <md:en< th=""><th>tity</th><th>lesor</th><th>ipto</th><th>r xn</th><th>lnsiz</th><th>d="ur</th><th>n:oa</th><th>s1s:</th><th>name</th><th>site</th><th>SAML</th><th>:2.0:</th><th>netada</th><th>ta" e</th></md:en<> | tity  | lesor | ipto  | r xn       | lnsiz    | d="ur      | n:oa  | s1s: | name | site  | SAML  | :2.0: | netada | ta" e |
| 2       | BhM     | ROIxGa    | AZBgNVB/  | <b>lg</b> TEk | dyZWE     | OZXI9       | TWPuY2  | hlc3R1                                                                                                    | cjBQ  | 4A4GA | 1UEE  | XMHU:      | 2FsZs    | 9yZDE      | YMBY  | G    |      |       |       |       |        |       |
| 3       | A10     | ChMPU2    | VjdGlnby  | BMaW          | 1pdGN     | KMTCW       | NOYDVO  | QDEy57                                                                                                    | ZWNOa | WdvI  | FJT   | SBED       | 21haW    | 4gVmF      | saWR  | h    |      |       |       |       |        |       |
| 4       | dGl     | biBTZW    | N1cnUgU:  | 2Vydm/        | VyIEN     | IBMB4X      | DTIzMD  | IxNzAw                                                                                                    | MDAM! | (FoXD | TION  | (DMx0)     | TINT     | 'k10Vo     | WHILE | b    |      |       |       |       |        |       |
| 5       | MBk     | ALUEAN    | wSK151d   | MtbG          | 12ZW7     | penUu       | Y29tMI  | ICIJAN                                                                                                    | Bgkql | ki09  | WOB/  | QEFA       | AOCAg    | BAMII      | CCgR  | C    |      |       |       |       |        |       |
| 6       | AgE     | sMiON/    | zb635Jb   | njFfq         | SexF1     | tui76       | q9LbRd  | D/ynR3                                                                                                    | 01RV  | :NoOb | Yxe)  | HAPO       | 4qFp0    | +E+Ih      | fB9H  | 9    |      |       |       |       |        |       |
| 7       | Ajs     | 41eZ11    | Zj6yHNV   | TbIX8         | a8Lri     | <b>IRTE</b> | GFbZtw  | WB/yTo                                                                                                    | 97Rn9 | 9Iyp1 | ERAU  | Jr1oA      | K02d1    | 9XUBh      | W7uT  | 5    |      |       |       |       |        |       |
| 8       | Lo+     | 2+RX+1    | J4GnjRfs  | BROB          | 8doM]     | [a/RT4      | +R3e6e  | 24wT5F                                                                                                    | xlxz) | lQnAn | 8Z1n  | DNOR       | 8Qk9Y    | mxGdg      | GaGe  | 4    |      |       |       |       |        |       |
| 9       | 1000    | taI+81    | C/OLnln   | /6uYf         | 1JzAt     | kkTgf       | LQ1JZs  | zF3DRc                                                                                                    | nOlL  | t5nx  | 7ng5  | VsdR       | nzP9E    | CXGKA      | Yriw  | s    |      |       |       |       |        |       |
| 10      | YMC     | tNvBs6    | ipNd4xCvi | D7TiE         | NpSal     | pITLM       | TOUgvy  | 106FI0                                                                                                    | P65R  | /Bex0 | LUpy  | C6pX       | YZWr5    | PfqWt      | fZ+r  | 4    |      |       |       |       |        |       |
| 11      | B5X     | 1AoTS4    | 5T4fXU1/  | lxOR/         | RtlZr     | synCf       | QqMhSB  | du7ALg                                                                                                    | 0/031 | YQou  | GBFS  | 505HCI     | RPBmV    | QMskV      | E6zd  | D    |      |       |       |       |        |       |
| 12      | 107     | it2kV4    | CgZkzava  | ayn7y         | 1pBB4     | 3rdee       | RLHoms. | YGKSTW                                                                                                    | arrM, | a2FU/ | 9VJ6  | Pxbf       | vp3g/    | Ah+a6      | +zcf  | z    |      |       |       |       |        |       |
| 13      | //X     | JPQH8t    | wtBPSj5M  | liBvh         | F5QNS     | gqXiU       | HSOomG  | kyg0T+                                                                                                    | fpJ6  | NpRH  | EVW   | ERq9       | tSNCT    | 07VXu      | 09jJ  | v    |      |       |       |       |        |       |
| 14      | Pc5     | k2taCE    | Wa5MS4ni  | df04          | nksxp     | pJH01       | Evi1t2  | t6bMB9                                                                                                    | nFA9t | IfDI  | tC4p  | W7Nr       | 70c+0    | k8pzu      | hmVK  | n    |      |       |       |       |        |       |
| 15      | M+84    | AWEAAS    | OCANONG   | MEMB          | 8GA10     | JdIwQY      | MBaAFI  | 2MXsR0                                                                                                    | rYrh  | 1+mb+ | ZsF(  | lbgBjl     | WIII MI  | DGA10      | dDgQ  | N.   |      |       |       |       |        |       |
| 16      | BBR     | o9wCX/    | E496akdi  | CVV09         | 2041      | (3wzAO      | BgNVBQ  | BBA18E                                                                                                    | BAMCE | BaAwD | AYD'  | ROTA       | QH/BA    | IWADA      | dBgN  | v    |      |       |       |       |        |       |
| 17      | HSU     | FjAUBq    | grBgEFB(  | 2cDAQ         | YIKW      | BBQUH       | AwIwSQ  | YDVR0g                                                                                                    | BEIW  | DADE  | gsrl  | geea       | bIxAQ    | ICBZA      | 1MCM  | G    |      |       |       |       |        |       |
| 18      | CCa     | AQUFBA    | IBFhdodi  | Rwez          | ovL38     | 11Y3Rp      | Z28uY2  | 9tLONQ                                                                                                    | UZAII | 3gZng | QwB/  | /dgs/di    | rocco    | SCAQU.     | FBWE  | в    |      |       |       |       |        |       |
| 19      | BBg     | djBPBq    | grBgEFB(  | 2cmAo         | ZDallF    | RocDov      | L2Nyd0  | 5zZWN0                                                                                                    | aWdvi | .mNvb | S9T2  | WNOal      | WdvU1    | MBRG9      | tYW1  | а.   |      |       |       |       |        |       |
| 20      | VnF:    | aWRhd0    | lvblNlY:  | svyzv         | Nlcn2     | lckNB       | LaNydD  | AjBggr                                                                                                    | BgEFI | 3QcwA | YYX   | HROci      | DovL2    | 9jc3A      | uc2V  | 1    |      |       |       |       |        |       |
| 21      | dG1     | by5jb2    | OwLwYDVE  | RORBO         | gwJo]     | SK151       | dMMtbG  | 12ZWZp                                                                                                    | cnUu) | (29tg | hB1c  | WMtb       | G12ZW    | ZpemU      | uY29  | t    |      |       |       |       |        |       |
| 22      | MIII    | TOXER     | (YBBAHWe) | lEAg          | SCAW      | EggPp       | AWcAdg  | B2/4g/                                                                                                    | Crb71 | VECY  | cził  | 17o0t1     | KTNuy    | ncaEI      | Kn+Z  | n    |      |       |       |       |        |       |
| 23      | TFO     | daaaay    | Zfoe2EAJ  | AEAw          | BHME      | CIQDG       | zxddKE  | JZHZFI                                                                                                    | 2WbV  | Joe+p | ZLPO  | DLD        | bwpv/    | hXaNC      | logI  | σ    |      |       |       |       |        |       |
| 24      | byP     | mNTD63    | CzMDhV1I  | RC 6NK        | AYRC      | EhJOL       | 6ogar6  | GqYnQA                                                                                                    | dQDat | r9rP  | 7W21  | (p+bw      | rtca     | hwkXF      | su1G  | R    |      |       |       |       |        |       |
|         |         |           |           |               |           |             |         |                                                                                                    |       |       |       |            |          |            |       |      |      |       |       |       |        |       |
| ensible | Markun  | annuan    | file      | _             | _         |             |         |                                                                                                    |       |       | le    | nath • 3   | 1456     | lines + 33 |       | _    |      | n · 1 | Col-1 | Pos-  | 1      |       |

- 10. In the **Notepad++** application
  - with your keyboard
    - enter CTRL + A
    - enter CTRL + C
  - switch back to the New SaaS Application wizard

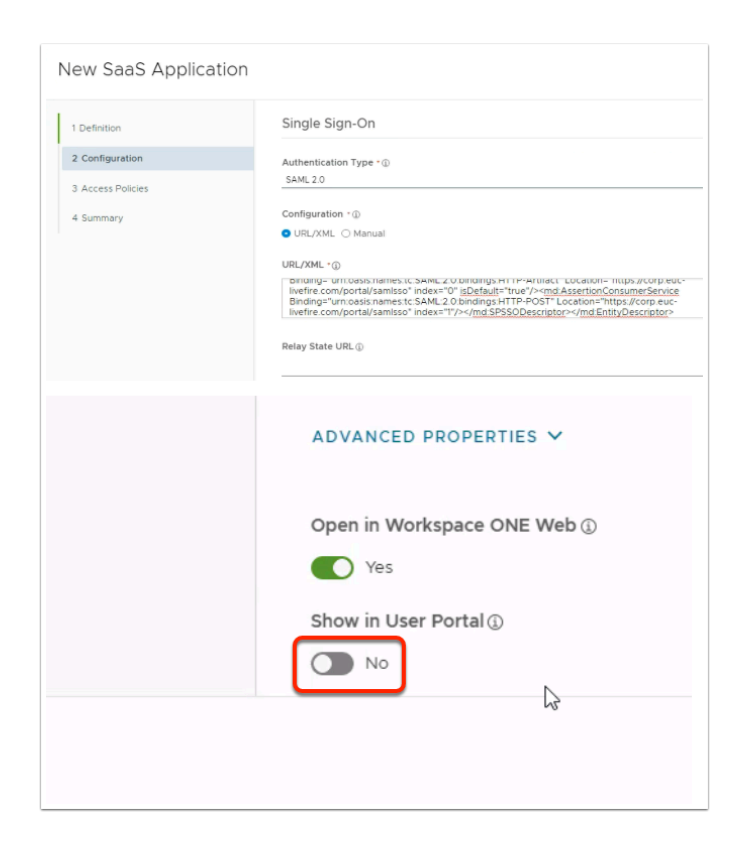

- 11. In the **New SaaS Application** window
  - 2. In the **Configuration** area
    - the box below URL / XML
      - paste your corp.euc-livefire.com.xml metadata
    - scroll down the Configuration area to the bottom
      - below Show in User Portal
        - change the Toggle from ON to OFF
    - select NEXT

| New SaaS Application                                              |                                                                                                    | × |
|-------------------------------------------------------------------|----------------------------------------------------------------------------------------------------|---|
| 1 Definition<br>2 Configuration<br>3 Access Policies<br>4 Summary | Access policies specify the criteria that must be met in order to access applications. Select access policies to manage<br>user access to specific applications below. | 2 |
|                                                                   | CANCEL BACK NEX                                                                                                    |   |

- 12. In the New Saas Application window,
  - 3. In the Access Policies section
    - Select NEXT

| New SaaS Application                                              | n<br>I                                                                                                    | ×  |
|-------------------------------------------------------------------|----------------------------------------------------------------------------------------------------|----|
| 1 Definition<br>2 Configuration<br>3 Access Policies<br>4 Summary | Definition Name Unified Access Gateway SAML SP Description - Kon @== Categories - Categories - Configuration                                                                                                    |    |
|                                                                   | Authentication Type<br>SAML 2.0<br>Configuration<br>URL/XML<br>URL/XML<br>xml version="1.0" encoding="UTF-8"? <md:entitydescriptor <br="" xmlns:md="umcoasis:names:tc:SAML:2.0metadata">Relay State URL<br/><br/>ADVANCED PROPERTIES ~</md:entitydescriptor> |    |
|                                                                   | CANCEL BACK SAVE & ASSIGN SAV                                                                                                    | /E |

- 13. In the New Saas Application window,
  - 4. In the **Summary** section
    - Select SAVE & ASSIGN

| ) Application: 'Unified Access Gateway SAML SP added successfully<br>Selected App(s): Unified Access Gateway SAML SP<br>Jess / User Groups<br>C, sale<br>A: SalestReuc-livefire.com |                       | l               |
|----------------------------------------------------------------------------------------------------|-----------------------|-----------------|
| Selected App(s): Unified Access Gateway SAML SP<br>Jaes / User Groups<br>C, said<br>& SalestRuc-livefire.com                                                                        |                       |                 |
| seected App(s): United Access Gateway SAML SP<br>Liser / User droups<br>C. see<br>Sales@euclivefire.com                                                                             |                       |                 |
| Q. said<br>& SalessReuc-livefine.com                                                                                                    |                       |                 |
| 충 Sales#euc-livefire.com &                                                                                                    |                       |                 |
|                                                                                                    | Deployment Type       |                 |
|                                                                                                    | No assignments found. |                 |
|                                                                                                    |                       |                 |
|                                                                                                    |                       |                 |
| Assign                                                                                                    |                       |                 |
|                                                                                                    |                       |                 |
| ) Application: "Unified Access Gateway SAML SP' a                                                                                                    | dded successfully.    |                 |
| Selected App(s): Unified Access Gat                                                                                                    | eway SAML SP          |                 |
| Isers / User Groups                                                                                                    | ,                     |                 |
| O Dev                                                                                                    |                       |                 |
| 0,000                                                                                                    |                       |                 |
| Selected Users / User Groups                                                                                                    |                       | Deployment Type |
| 쑴 Sales@euc-livefire.com                                                                                                    |                       | Automatic       |
| 영 Developers@euc-livefire.com                                                                                                    | _                     | Automatic       |
|                                                                                                    |                       |                 |
|                                                                                                    |                       |                 |
|                                                                                                    |                       |                 |
|                                                                                                    |                       |                 |
|                                                                                                    |                       |                 |
|                                                                                                    |                       |                 |
|                                                                                                    |                       |                 |
|                                                                                                    |                       |                 |
| _                                                                                                    |                       |                 |
| CANCEL SAVE                                                                                                    |                       |                 |

- 14. In the **Assign** window
  - Under Users / Groups

- Enter Sales
  - Select Sales@euc-livefire.com
- Enter **Devel** 
  - Select Developers@euc-livefire.com
- Under **Deployment** type
  - From the dropdowns
    - Ensure both Sales and Developers are set to
      - Automatic
- In the bottom right corner
  - select SAVE

| lateway ®                        | X (8) Workspace ONE Access X M Unified Access Gateway                                                                                                    | ◎ X   🏧 VMware Hor                                      |
|----------------------------------|----------------------------------------------------------------------------------------------------|---------------------------------------------------------|
| 🔒 aw-                            | livefirernelmarchdev.vidmpreview.com/ws1adminui/#/workspace/resource                                                                                                    | es/web-apps/list                                        |
| ip 🚾 Ho                          | rizon®Site 1 🛛 🏧 UAG-HZN-01a 🐜 UAG-HZN-01b 🔣 Avi Vantage Control                                                                                                    | 🔫 HZN Cloud 🛛 🛃 vcenter                                 |
| re Identity Ma<br>ple. Learn wha | anager Connectors (versions 19.03.0.1 and earlier) will be discontinued soon. Action Required<br>at's new in <u>Workspace ONE Access SaaS release notes</u> . Learn what's new in <u>Hub Services re</u> | i if your organization is using older (<br>lease notes. |
| ONE Acce                         | ss Q Search for users, groups, or applications                                                                                                    |                                                         |
| ts Resou                         | rces Integrations Settings                                                                                                    |                                                         |
| pns                              | Web Apps<br>Add and configure web applications.                                                                                                    | SETTINGS                                                |
| ierences                         | Application                                                                                                    | туре                                                    |
|                                  |                                                                                                    | Web Application Link                                    |
|                                  | Kicrosoft Outlook                                                                                                    | Web Application Link                                    |
|                                  | Microsoft Powerpoint                                                                                                    | Web Application Link                                    |
|                                  | Microsoft Word                                                                                                    | Web Application Link                                    |
|                                  |                                                                                                    | SAML 2.0                                                |
|                                  |                                                                                                    |                                                         |

- 15. In your **Workspace ONE Access** Console
  - Web Apps interface
    - Note your Unified Access Gateway SAML SP Web APP

# Part 4. Deploying VMware Horizon Deep Links for entitlements

As we are not using the Workspace ONE Access Connector to sync entitlements, we will create Deep Links for our Entitlements and assign these to our Security Groups

Step 1. Deploying a Deep link for the Enterprise Corp Instant Clone Global Entitlement

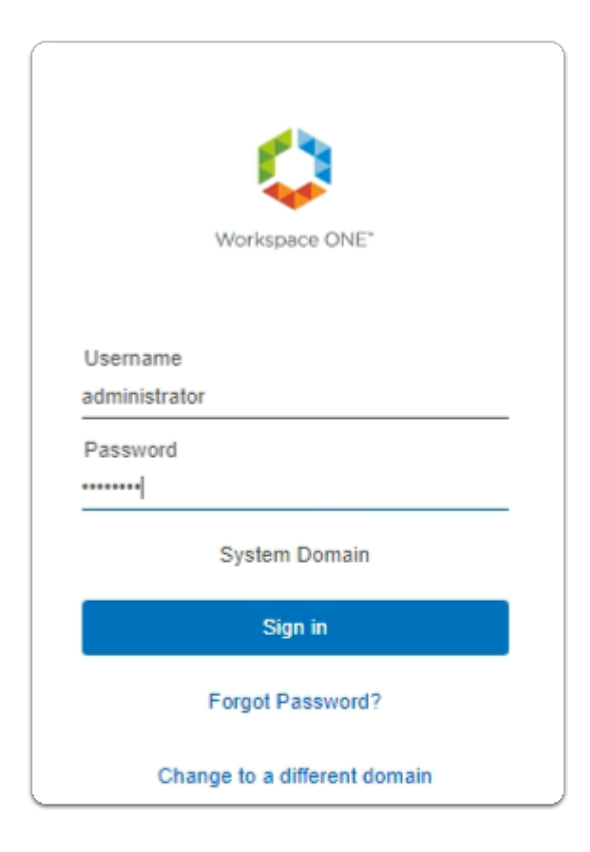

- 1. On your ControlCenter server
  - Open your Workspace ONE Access, Admin console URL
    - Under Username
      - enter Administrator
    - Under Password
      - enter VMware1!
    - Select Sign In

|                              | TA        |
|------------------------------|-----------|
| TA Tenant Admin              |           |
| Workspace ONE Access Console |           |
| Manage Hub Experience        |           |
| Account                      |           |
| Sign out                     | $\ominus$ |
|                              |           |

- 2. In the **Web Intelligent Hub** Console
  - To the right,
    - select TA
  - From the dropdown
    - select Workspace ONE Access Console

| ← → C ① ⓐ av                                                    | v-livefirernelmarchdev.vidmprevi                                                        | ew.com/ws1adminu                                         | ii/#/workspace/resources                                                  | :/web-apps/list                            |
|-----------------------------------------------------------------|-----------------------------------------------------------------------------------------|----------------------------------------------------------|---------------------------------------------------------------------------|--------------------------------------------|
| S my-ip.livefire.lab/ip 🧰 H                                     | lorizon®Site 1 🛛 🚾 UAG-HZN-01a                                                          | uag-HZN-01b                                              | 🔼 Avi Vantage Control                                                     | 🔫 HZN Cloud 🛛 🐼 🗤                          |
| Unsupported VMware Identity M<br>New updates available. Learn w | Manager Connectors (versions 19.03.0.1 a<br>hat's new in <u>Workspace ONE Access Sa</u> | and earlier) will be discor<br>aS release notes. Learn v | ntinued soon. Action Required i<br>what's new in <u>Hub Services rele</u> | f your organization is using<br>ase notes. |
| (R) Workspace ONE Acc                                           | ess Q Search for users, grou                                                            | ups, or applications                                     |                                                                           |                                            |
| Monitor Accounts Reso                                           | ources actions actiongs                                                                 |                                                          |                                                                           |                                            |
| Web Apps                                                        | Web Apps                                                                                |                                                          |                                                                           |                                            |
| Virtual Apps                                                    | Add and configure web application                                                       | ns.                                                      |                                                                           |                                            |
| Virtual Apps Collections                                        | _                                                                                       |                                                          |                                                                           |                                            |
| Policies                                                        | NEW                                                                                     | DECETE CATE                                              |                                                                           | SETTINGS                                   |
| Global Launcher Preferences                                     | Application                                                                             |                                                          | Туре                                                                      | •                                          |
|                                                                 | Hissocoft Even                                                                          |                                                          | 14(-)4(-)                                                                 | Application Link                           |

- 3. In the Workspace ONE Access Console
  - select Resources
  - Under the Resources > WEB Apps area
    - select NEW

| 1 Definition    | Definition                                   |
|-----------------|----------------------------------------------|
| 2 Configuration | Name * (1)                                   |
| 3 Summary       | Enterprise Instant Clone Windows 11 Desktops |
|                 | Description (j)                              |
|                 |                                              |
|                 |                                              |
|                 | lcon (j)                                     |
|                 | SELECT FILE                                  |
|                 |                                              |
|                 |                                              |

- 5. In the New SaaS Application window
  - 1. In the Definition area
    - under Name
      - enter Enterprise Instant Clone Windows 11 Desktops
    - under Icon
      - select SELECT FILE ...

| Organize • New folde |                             |                    |          |      | 8    |  |
|----------------------|-----------------------------|--------------------|----------|------|------|--|
| A                    | Name                        | Date modified      | Tune     | Gra  | E.c. |  |
| 🖈 Quick access       |                             | Date modified      | 170~     | 565  |      |  |
| Desktop 🖈            | Enterprise Desktop.jpg      | 4/17/2023 5:02 PM  | JPG File | 8 KB |      |  |
| - Downloads 🖈        | Excel_128x128.png           | 3/6/2023 2:28 PM   | PNG File | 3 KB |      |  |
| Documente et         | Microsoft Teams_128x128.png | 3/6/2023 2:28 PM   | PNG File | 4 KB |      |  |
| Documents y          | OneDrive_128x128.png        | 3/6/2023 2:28 PM   | PNG File | 4 KB |      |  |
| Pictures x           | OneNote_128x128.png         | 3/6/2023 2:28 PM   | PNG File | 3 KB |      |  |
| Dump                 | Outlook_128x128.png         | 3/6/2023 2:28 PM   | PNG File | 5 KB |      |  |
| lcons                | PowerPoint_128x128.png      | 3/6/2023 2:28 PM   | PNG File | 4 KB |      |  |
| Site1                | SharePoint_128x128.png      | 3/6/2023 2:28 PM   | PNG File | 5 KB |      |  |
| Site2                | Skype_128x128.png           | 3/6/2023 2:28 PM   | PNG File | 5 KB |      |  |
|                      | 📧 uag.png                   | 3/22/2023 11:07 AM | PNG File | 6 KB |      |  |
| This PC              | Word_128x128.png            | 3/6/2023 2:28 PM   | PNG File | 3 KB |      |  |
| 3D Objects           | Yammer_128x128.png          | 3/6/2023 2:28 PM   | PNG File | 3 KB |      |  |
| Desktop              |                             |                    |          |      |      |  |
| Documents            |                             |                    |          |      |      |  |
| Downloads            |                             |                    |          |      |      |  |
| h Music              |                             |                    |          |      |      |  |
| E Dictures           |                             |                    |          |      |      |  |
|                      |                             |                    |          |      |      |  |
| Videos               |                             |                    |          |      |      |  |
| Local Disk (C:)      |                             |                    |          |      |      |  |
| Network              |                             |                    |          |      |      |  |
| horizon-01a.euc      |                             |                    |          |      |      |  |
| treliant             |                             |                    |          |      |      |  |
| - content v          |                             |                    |          |      |      |  |

- 6. In the **File Explorer** > **Open** window
  - In the Quick Access pane
    - select **Desktop**
    - in the **Desktop** area
      - select software > software > lcons
        - in the **Icons** folder
          - select Enterprise Desktop.jpg
        - select Open

| New SaaS Application                              |                                                                                                   | ×      |
|---------------------------------------------------|---------------------------------------------------------------------------------------------------|--------|
| 1 Definition                                      | OR BROWSE FROM CATALOG                                                                            |        |
| 2 Configuration<br>3 Access Policies<br>4 Summary | Name * ()<br>Enterprise Full Clone Windows 11 Desktops<br>Description ()<br>Kon ()<br>SELECT FILE | •<br>• |
|                                                   | Category ()<br>                                                                                   | хт     |

- 7. In the **New SaaS Application** window
  - 1. In the **Definition** area
    - Select NEXT

| New SaaS Application |                                                    |
|----------------------|----------------------------------------------------|
| 1 Definition         | Single Sign-On                                     |
| 2 Configuration      | Authentication Type • 🛈                            |
| 3 Access Policies    | SAML 2.0<br>OpenID Connect<br>SAML 1.1<br>SAML 2.0 |
| 4 Juninary           | Web Application Link                               |

- 8. In the **New SaaS Application** window
  - 2. In the **Configuration** area
    - below Authentication Type \*
      - from the **dropdown** 
        - select Web Application Link

| New SaaS Application                         |                                                                                                    |
|----------------------------------------------|----------------------------------------------------------------------------------------------------|
| 1 Definition<br>2 Configuration<br>3 Summary | Single Sign-On<br>Authentication Type •<br>Web Application Link<br>Target URL •<br>https://corp.euc-livefire.com/portal/nativeclient<br>Open in Workspace ONE Web<br>No |
| CANCEL                                       | BACK                                                                                                    |

- 9. In the New SaaS Application window
  - 2. In the **Configuration** area
    - below Target URL \*
      - enter the following URL

https://corp.euc-livefire.com/portal/nativeclient/ Enterprise\_Desktop?action=startsession&desktopProtocol=BLAST&launchMinimized=false

- In the bottom right corner
  - select **NEXT**

| New SaaS Application                         |                                                                                                    | ×  |
|----------------------------------------------|----------------------------------------------------------------------------------------------------|----|
| 1 Definition<br>2 Configuration<br>3 Summary | Definition Name Enterprise Full Clone Windows 11 Desktops Description - Icon Categories - Configuration                                                                                          |    |
|                                              | Authentication Type None Target URL https://corp.euc-livefire.com/portal/nativeclient/Enterprise_Desktop?action=start-session&desktopProtocol=BLAST Access Policies Open in Workspace ONE Web No | 1  |
|                                              | CANCEL BACK SAVE & ASSIGN SAV                                                                                                    | /E |

- 10. In the **New Saas Application** window,
  - 3. In the **Summary** section
    - Select SAVE & ASSIGN

| Assign                               |                         |                  |
|--------------------------------------|-------------------------|------------------|
| Selected App(s): Enterprise Full Clo | one Windows 11 Desktops | 5                |
| Users / User Groups<br>O, dev        |                         |                  |
| 路 Developers@euc-livefire.com        | loyment Type            | Entitlement Type |
| 容 Developers@euc-livefire.com        | <u>Autom</u> etic ~     | Include          |
|                                      |                         |                  |
|                                      |                         |                  |

#### 11. In the **Assign** window

- Under Users / Groups
  - Enter Devel
    - Select Developers@euc-livefire.com

| sers / User Groups                                        |                 |        |
|-----------------------------------------------------------|-----------------|--------|
| Q sales<br>쫅 Sales@euc-livefire.com                       |                 |        |
|                                                           | loyment Type    |        |
| 路 Developers@euc-livefire.com                             | Automatic       |        |
|                                                           |                 |        |
| Selected Users / User Groups                              | Deployment Type |        |
| 路 Developers@euc-livefire.com                             | Automatic       | ~      |
| 중 Sales@euc-livefire.com                                  | Automatic       | $\sim$ |
|                                                           |                 |        |
| 쭑 Developers@euc-livefire.com<br>쭑 Sales@euc-livefire.com | Automatic       | _      |

#### 12. In the **Assign** window

- Under Users / Groups
  - Enter sales
    - select sales@euc-livefire.com
- Under **Deployment** type
  - From the **dropdowns** 
    - Ensure both Sales and Developers are set to
      - Automatic
- In the bottom right corner
  - select SAVE

| Acces  | s   | Q Search for users, groups, or applications  |                      |
|--------|-----|----------------------------------------------|----------------------|
| Resour | ces | Integrations Settings                        |                      |
|        | Add | eb Apps<br>and configure web applications.   | TTINGS               |
| ces    |     | Application                                  | Туре                 |
|        |     | Enterprise Instant Clone Windows 11 Desktops | Web Application Link |
|        | O   | Microsoft Excel                              | Web Application Link |
|        |     | Microsoft Outlook                            | Web Application Link |
|        | 0   | <u>Microsoft Powerpoint</u>                  | Web Application Link |
|        |     | <u>Microsoft Word</u>                        | Web Application Link |
|        |     | + Unified Access Gateway SAML SP             | SAML 2.0             |
|        |     |                                              | ,                    |

- 13. In your **Workspace ONE Access** Console
  - Web Apps interface
    - Note your Enterprise Instant Clone Windows 11 Desktops Web Application Link

# Step 2. Deploying a Deep link for the Enterprise Full Clone Global Entitlement

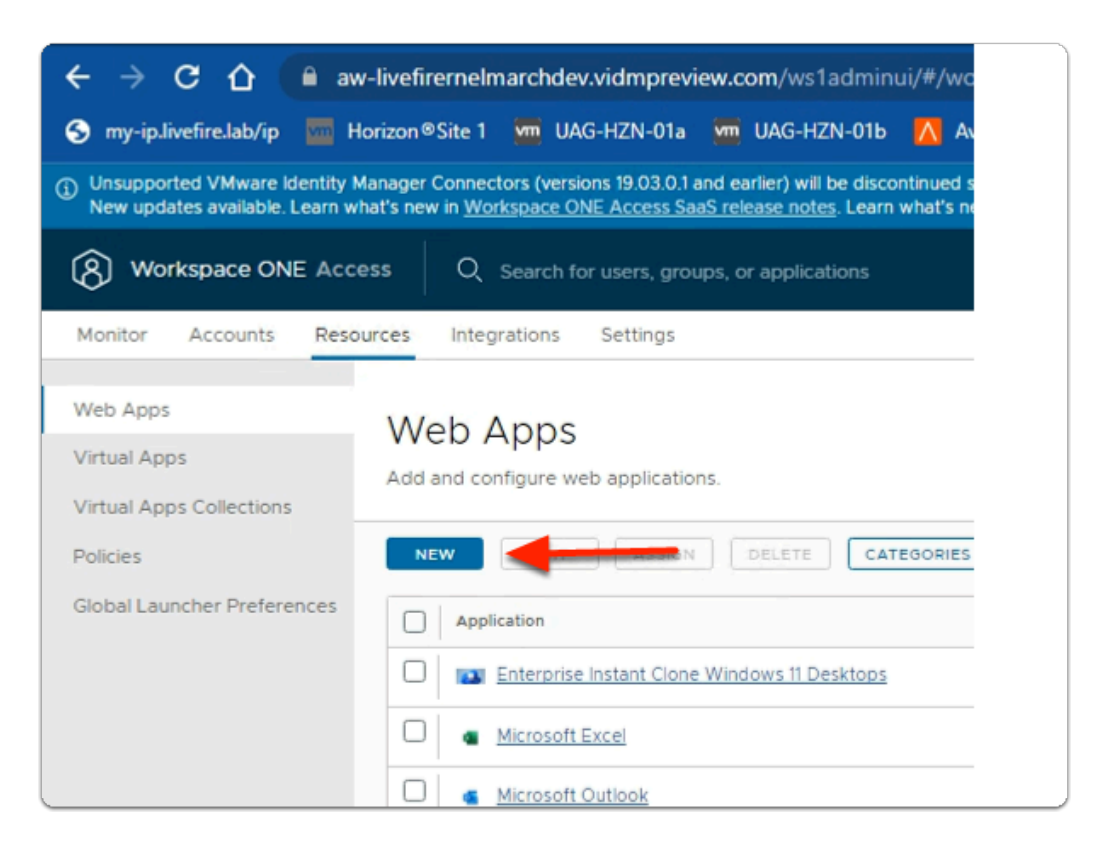

- 1. In the Workspace ONE Access Console
  - under the Resources > WEB Apps area
    - select NEW

| New SaaS Application                              |                                            |
|---------------------------------------------------|--------------------------------------------|
| 1 Definition                                      | Definition                                 |
| 2 Configuration<br>3 Access Policies<br>4 Summary | Search   C  OR BROWSE FROM CATALOG  Name * |
|                                                   | Enterprise Full Clone Desktops             |
|                                                   | Icon ()<br>SELECT FILE                     |

- 2. In the **New SaaS Application** window
  - 1. In the Definition area
    - under Name
      - enter Enterprise Full Clone Desktops
    - under Icon
      - select **SELECT FILE** ...

| T              | > Netw    | vork > nonzon-uta.euc-liverire.com > s | ortware > icons    | ~ C      | Search icons    |       |   |
|----------------|-----------|----------------------------------------|--------------------|----------|-----------------|-------|---|
| Organize 🔻 🛛 N | ew folder |                                        |                    |          |                 | E 🔹 🔲 | • |
| A Quick accord | ^         | Name                                   | Date modified      | Туре     | Size            |       |   |
| Decident       |           | e desktop-developer.jpg                | 4/17/2023 6:22 PM  | JPG File | 14 KB           |       |   |
| Desktop        | *         | Enterprise Desktop.jpg                 | 4/17/2023 5:02 PM  | JPG File | 8 KB            |       |   |
| Downloads      | *         | Excel_128x128.png                      | 3/6/2023 2:28 PM   | PNG File | 3 KB            |       |   |
| Documents      | *         | Microsoft Teams_128x128.png            | 3/6/2023 2:28 PM   | PNG File | 4 KB            |       |   |
| Pictures       | *         | OneDrive_128x128.png                   | 3/6/2023 2:28 PM   | PNG File | 4 KB            |       |   |
| - Dump         |           | OneNote_128x128.png                    | 3/6/2023 2:28 PM   | PNG File | 3 KB            |       |   |
| Icons          |           | Outlook_128x128.png                    | 3/6/2023 2:28 PM   | PNG File | 5 KB            |       |   |
| Site1          |           | PowerPoint_128x128.png                 | 3/6/2023 2:28 PM   | PNG File | 4 KB            |       |   |
| Cite?          |           | SharePoint_128x128.png                 | 3/6/2023 2:28 PM   | PNG File | 5 KB            |       |   |
| Sitez          |           | Skype_128x128.png                      | 3/6/2023 2:28 PM   | PNG File | 5 KB            |       |   |
| 💻 This PC      |           | 🖻 uag.png                              | 3/22/2023 11:07 AM | PNG File | 6 KB            |       |   |
| 3D Objects     |           | Word_128x128.png                       | 3/6/2023 2:28 PM   | PNG File | 3 KB            |       |   |
| Desktop        |           | Yammer_128x128.png                     | 3/6/2023 2:28 PM   | PNG File | 3 KB            |       |   |
| B Documents    |           |                                        |                    |          |                 |       |   |
| Downloads      | ~         |                                        |                    |          |                 |       |   |
|                | File nam  | e: desktop-developer.ing               |                    | ~        | All Files (*.*) |       | , |

- 3. In the **File Explorer** > **Open** window
  - In the Quick Access pane
    - select **Desktop**
    - in the **Desktop** area
      - select software > software > lcons
        - in the **Icons** folder
          - select desktop-developer.jpg
        - select Open

| New SaaS Application |                                | ×  |
|----------------------|--------------------------------|----|
|                      | OR BROWSE FROM CATALOG         | -  |
| 1 Definition         | Name *①                        |    |
| 2 Configuration      | Enterprise Full Clone Desktops |    |
| 3 Access Policies    | Description ()                 |    |
| 4 Summary            |                                | 1  |
|                      |                                | 6  |
|                      | lcon (j)                       |    |
|                      | SELECT FILE                    |    |
|                      | Developer.                     |    |
|                      | Category ①                     |    |
|                      | Selected Categories            |    |
|                      | CANCEL                         | хт |

- 4. In the **New SaaS Application** window
  - 1. In the **Definition** area
    - Select NEXT

| New SaaS Application |                                        |
|----------------------|----------------------------------------|
| 1 Definition         | Single Sign-On                         |
| 2 Configuration      | Authentication Type • (j)              |
| 3 Access Policies    | SAML 2.0<br>OpenID Connect<br>SAML 1.1 |
| 4 Summary            | SAML 2.0<br>Web Application Link       |

- 5. In the **New SaaS Application** window
  - 2. In the **Configuration** area
    - below Authentication Type \*
      - from the **dropdown** 
        - select Web Application Link

| New SaaS Application                         |                                                                                                    |
|----------------------------------------------|----------------------------------------------------------------------------------------------------|
| 1 Definition<br>2 Configuration<br>3 Summary | Single Sign-On<br>Authentication Type •<br>Web Application Link<br>Target URL •<br>https://corp.euc-livefire.com/portal/nativeclient |
| CANCEL                                       | Open in Workspace ONE Web ()<br>No<br>BACK NEXT                                                                                      |

- 6. In the **New SaaS Application** window
  - 2. In the **Configuration** area
    - below Target URL \*
      - enter the following URL

https://corp.euc-livefire.com/portal/nativeclient/ Developers?action=startsession&desktopProtocol=BLAST&launchMinimized=false

- In the bottom right corner
  - select **NEXT**

| New SaaS Application                         |                                                                                                    | × |
|----------------------------------------------|----------------------------------------------------------------------------------------------------|---|
| 1 Definition<br>2 Configuration<br>3 Summary | Definition   Name   Enterprise Full Clone Desktops   Description   -   Icon   Categories   -   Configuration   Authentication Type   None   Target URL   https://corp.euc-livefire.com/portal/nativeclient/Developers?action=start-session&desktopProtocol=BLAST&launch.ktopProtocol=BLAST&launch.ktopProtocol=BLAST&la |   |
|                                              | CANCEL BACK SAVE & ASSIGN SAV                                                                                                    | E |

- 7. In the New Saas Application window,
  - 3. In the **Summary** section
    - Select SAVE & ASSIGN

| Assign                               |                        |                  |
|--------------------------------------|------------------------|------------------|
| Selected App(s): Enterprise Full Clo | ne Windows 11 Desktops |                  |
| Users / User Groups<br>Q. dev        |                        |                  |
| 路 Developers@euc-livefire.com        | loyment Type           | Entitlement Type |
| 格 Developers@euc-livefire.com        | <u>Autom</u> etic ~    | Include          |
|                                      |                        |                  |
|                                      |                        |                  |

- 8. In the **Assign** window
  - Under Users / Groups
    - Enter Devel
      - Select Developers@euc-livefire.com

| Assign                                                            |                 |
|-------------------------------------------------------------------|-----------------|
| Application: 'Enterprise Full Clone Desktops' added successfully. |                 |
| Selected App(s): Enterprise Full Clone Desktops                   |                 |
| Users / User Groups                                               |                 |
| Q Search for Users or Groups                                      |                 |
| Selected Users / User Groups                                      | Deployment Type |
| 器 Developers@euc-livefire.com                                     | Automatic       |
|                                                                   |                 |
|                                                                   |                 |
|                                                                   |                 |
|                                                                   |                 |
| CANCEL                                                            | SAVE            |

- 9. In the **Assign** window
  - Under **Deployment** type
    - From the dropdown
      - Developers are set to
        - Automatic
  - In the bottom right corner
    - select SAVE

| my-ip.iivetire.iab/ip                                                                                                    | iorizon®Site i 💆 UAG-HZN-UTa 🦉 UAG-HZN-UTD 📉 Avi vantage Control 🦇 | HZN Cloud 🕜 vcenter-0 |  |  |
|----------------------------------------------------------------------------------------------------|--------------------------------------------------------------------|-----------------------|--|--|
| Unsupported VMware Identity Manager Connectors (versions 19.03.0.1 and earlier) will be discontinued soon. Action Required if your organization is using older con<br>New updates available. Learn what's new in <u>Workspace ONE Access SaaS release notes</u> . Learn what's new in <u>Hub Services release notes</u> . |                                                                    |                       |  |  |
| (R) Workspace ONE Acc                                                                                                    | Q Search for users, groups, or applications                        |                       |  |  |
| Monitor Accounts Reso                                                                                                    | ources Integrations Settings                                       |                       |  |  |
| Web Apps<br>Virtual Apps<br>Virtual Apps Collections<br>Policies<br>Global Launcher Preferences                                                                                                    | Web Apps<br>Add and configure web applications.                    | SETTINGS              |  |  |
| (                                                                                                    | Enterprise Full Clone Desktops                                     | Web Application Link  |  |  |
|                                                                                                    | Enterprise Instant Clone Windows 11 Desktops                       | Web Application Link  |  |  |
|                                                                                                    | <u>Microsoft Excel</u>                                             | Web Application Link  |  |  |

- 10. In your Workspace ONE Access Console
  - Web Apps interface
    - Note your Enterprise Full Clone Desktops Web Application Link

## Part 5. Testing the Horizon desktop sessions in Workspace ONE Access

Part 5 brings everything we have done on Day 2 together.

We will look at 3 primary testing scenarios

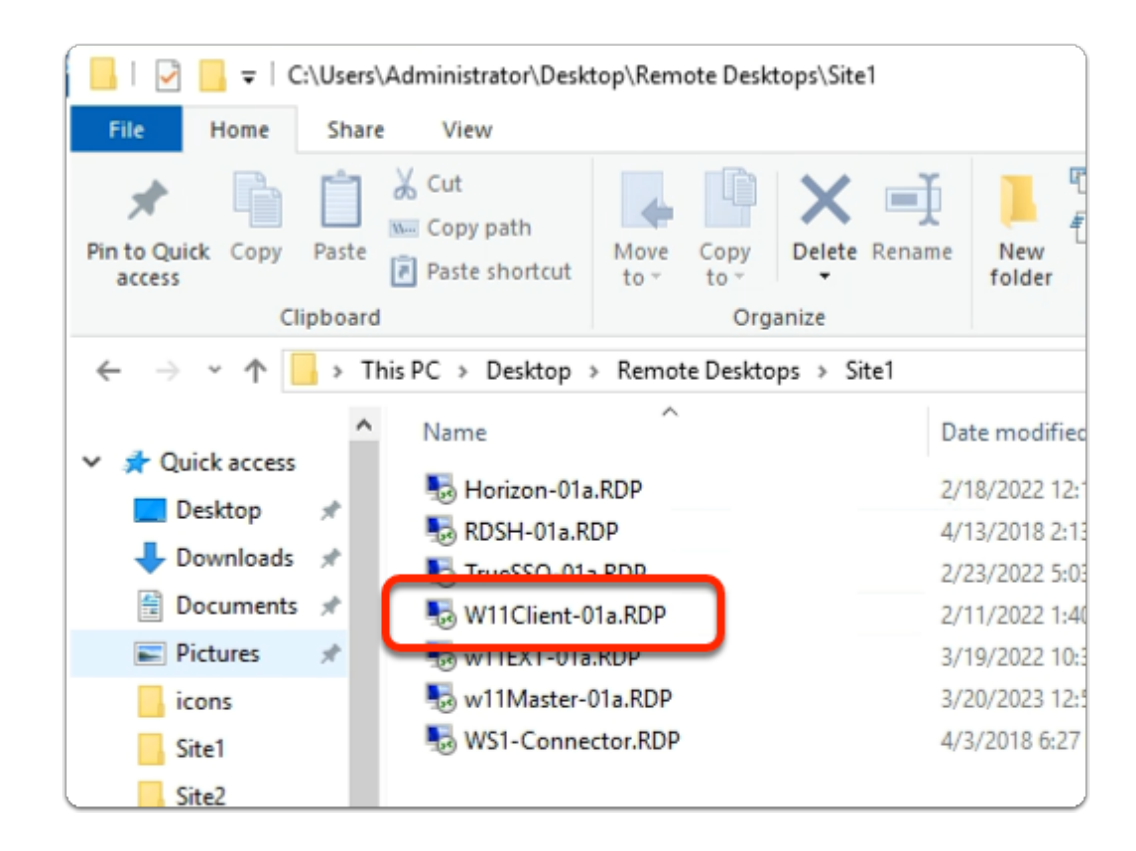

### Step 1: Testing Site 1 based network traffic

- 1. On your **ControlCenter** server
  - from the **Desktop** 
    - Open the Remote Desktops \ Site 1 folder
    - Launch the W11Client-01a.rdp shortcut

| Windows Security                                                                                                    |        |
|----------------------------------------------------------------------------------------------------|--------|
| Your credentials did not work                                                                                                    |        |
| Your system administrator does not allow the use of saved<br>credentials to log on to the remote computer 172.16.30.40<br>because its identity is not fully verified. Please enter new<br>credentials. |        |
| w11client-01a\craig                                                                                                    |        |
| Password                                                                                                    |        |
| The logon attempt failed                                                                                                    |        |
| More choices                                                                                                    |        |
| ОК                                                                                                    | Cancel |
|                                                                                                    |        |

- 2. In the **Windows Security** page
  - ensure **Craig** is the username
  - in the **password** area
    - enter VMware1!
  - select OK

| VMware Horizon Client | <br> |
|-----------------------|------|
|                       |      |
|                       |      |
|                       |      |
|                       |      |
| corp.euc-livefire.    |      |
|                       |      |
|                       |      |
|                       |      |
|                       |      |

- 3. On your **W11Client-01a** desktop
  - From the **taskbar** or **Desktop**

- launch your VMware Horizon Client
- In the VMware Horizon Client window
  - select corp.euc-livefire.com broker URL

| Microsoft                      |  |
|--------------------------------|--|
| Sign in                        |  |
| craig@corpXXX.euc-livefire.com |  |
| Can't access your account?     |  |
|                                |  |
|                                |  |

- 4. In the **Microsoft login** login window
  - in the **username** area
    - enter craig@corpXXX.euc-livefire.com
      - XXX is your assigned domain name
    - select Next

| ← craig@corp21r.euc-livefire.com<br>Enter password | ← craig@corp21r.euc-livefire.com<br>Enter password<br>Password | Craig@corp21r.euc-livefire.com Enter password Password Forgot my password | Microsoft                        |   |
|----------------------------------------------------|----------------------------------------------------------------|---------------------------------------------------------------------------|----------------------------------|---|
| Enter password                                     | Password                                                       | Password Forgot my password                                               | ← craig@corp21r.euc-livetire.con | n |
| Decement                                           | Passworu                                                       | Forgot my password                                                        |                                  |   |

- 5. In the Microsoft login login window
  - below Enter password
    - enter VMware1!
    - select Sign in

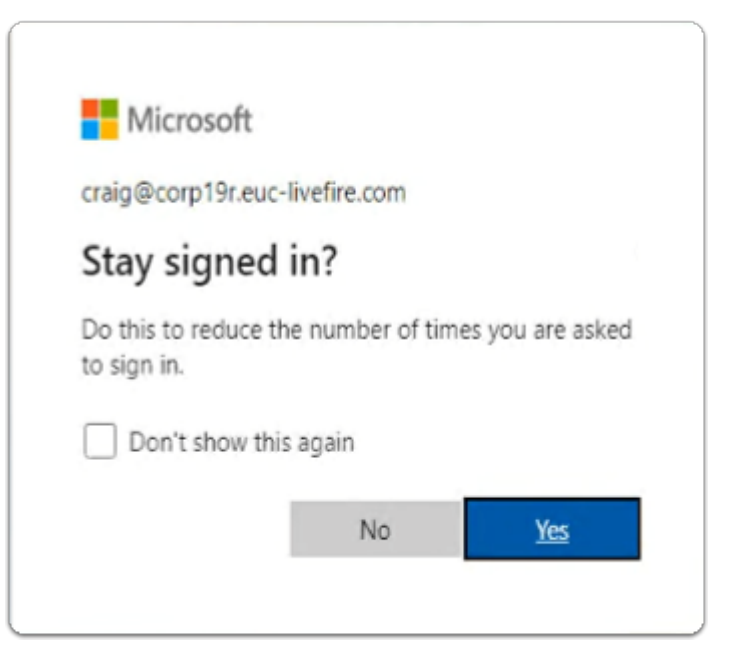

- 6. In the **Microsoft login** login window
  - below Stay signed in?
    - select No

| Open | VMware Horizon Client?                                                         |        |
|------|--------------------------------------------------------------------------------|--------|
| http | s://corp.euc-livefire.com wants to open this application.                      |        |
|      | Always allow corp.euc-livefire.com to open links of this type in the associate | ed app |
|      |                                                                                |        |
|      | Open VMware Horizon Client                                                     | Cancel |
|      |                                                                                |        |

- 7. In the **Open VMware Horizon Client?** window
  - select Open VMware Horizon Client

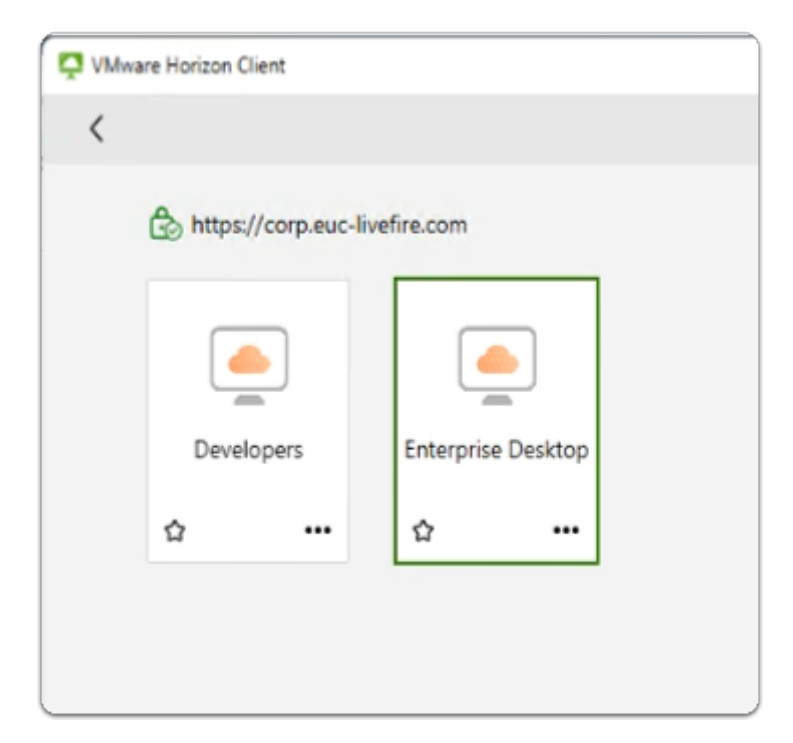

- 8. In the VMware Horizon Client login window
  - select the Enterprise Desktop entitlement

| Settings                |
|-------------------------|
| File Explorer           |
| Search                  |
| Run                     |
| Shut down or sign out > |
| Desktop                 |
| tench                   |

- 9. On your Horizon Desktop session
  - from the **taskbar** 
    - select and right-click the **START** button
    - from the **inventory** 
      - select Run
| 😑 Run | ×                                                                                                    |
|-------|----------------------------------------------------------------------------------------------------|
|       | Type the name of a program, folder, document, or Internet<br>resource, and Windows will open it for you. |
| Open: | cmd.exe ~                                                                                                |
|       | OK Cancel Browse                                                                                         |

- 10. In the **Run** window
  - next to **Open**:
    - enter cmd.exe
    - select OK

| Therefore Desktop                                                                              |             | _       |         | × |
|------------------------------------------------------------------------------------------------|-------------|---------|---------|---|
| 딸 Ctrl+Alt+Del 쯷 USE                                                                           | B Devices > | (c) Ful | lscreen |   |
| Select C:\Windows\System32\cmd.exe                                                             |             | -       |         | × |
| Microsoft Windows [Version 10.0.22621.1105]<br>(c) Microsoft Corporation. All rights reserved. |             |         |         | I |
| C:\Windows\System32>hostname<br>BLR-Inst-2                                                     |             |         |         |   |
| C:\Windows\System32>_                                                                          |             |         |         |   |
|                                                                                                |             |         |         |   |
|                                                                                                |             |         |         |   |
|                                                                                                |             |         |         |   |

- 11. In the **CMD.exe** window
  - In the **prompt area**:
    - enter hostname
      - with your **keyboard** 
        - select ENTER
  - Notice that you have a **Horizon virtual desktop** with the **BLR** naming convention representing **Bangalore**

# Step 2: Testing Site 2 based network traffic

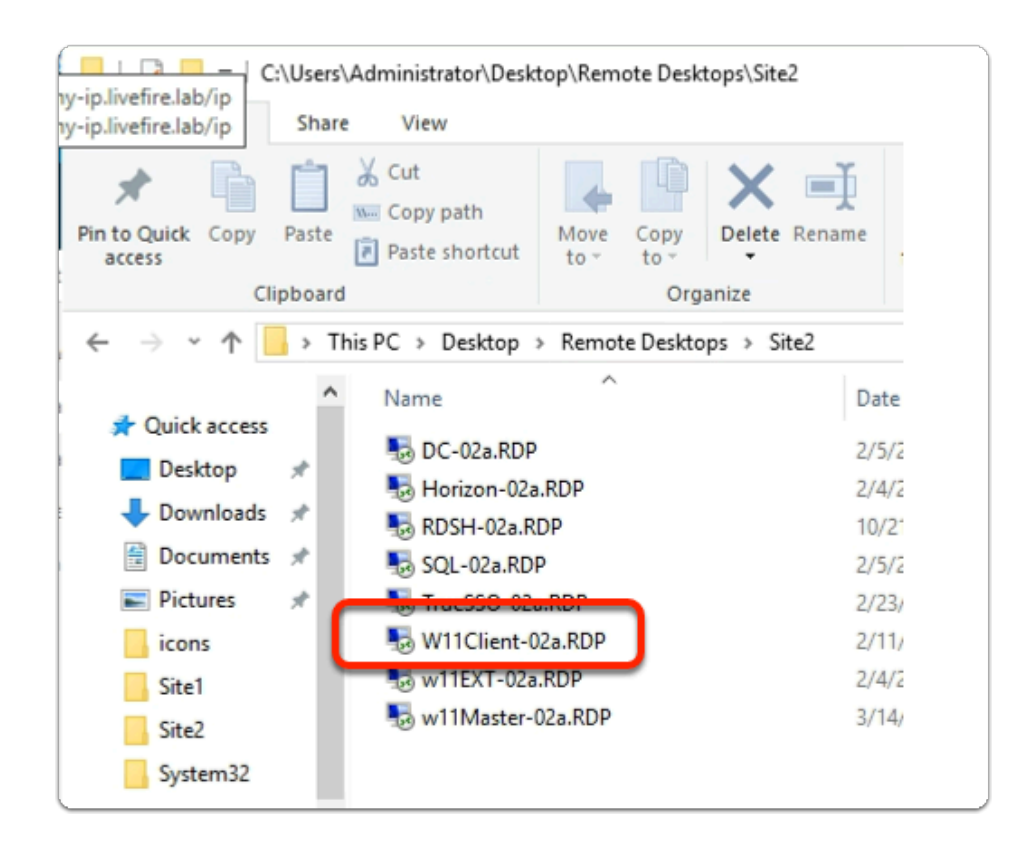

- 1. On your **ControlCenter** server
  - from the **Desktop** 
    - Open the Remote Desktops \ Site 2 folder
    - Launch the W11Client-02a.rdp shortcut

| Windows Security                                                                                                    | $\times$ |
|----------------------------------------------------------------------------------------------------|----------|
| Your credentials did not work                                                                                                    |          |
| Your system administrator does not allow the use of saved credentials to log on to the remote computer 172.16.40.40 because its identity is not fully verified. Please enter new credentials. |          |
| w11client-02a\jackie                                                                                                    |          |
| ••••••                                                                                                    |          |
| The logon attempt failed<br>More choices                                                                                                    |          |
| OK Cancel                                                                                                    |          |

- 2. In the **Windows Security** page
  - ensure **Jackie** is the username
  - in the **password** area
    - enter VMware1!
  - select OK

| VMware Horizon Client | <br> |
|-----------------------|------|
|                       |      |
|                       |      |
|                       |      |
|                       |      |
| corp.euc-livefire.    |      |
|                       |      |
|                       |      |
|                       |      |
|                       |      |

- 3. On your **W11Client-02a** desktop
  - From the taskbar or Desktop

- launch your VMware Horizon Client
- In the VMware Horizon Client window
  - select corp.euc-livefire.com broker URL

| Sign in                         |  |
|---------------------------------|--|
| jackie@corpXXX.euc-livefire.com |  |
| Can't access your account?      |  |
|                                 |  |

- 4. In the **Microsoft login** login window
  - in the **username** area
    - enter jackie@corpXXX.euc-livefire.com
      - XXX is your assigned domain name
    - select Next

| ← iackie@corp19r.euc-livefi | ire com |
|-----------------------------|---------|
| Enter password              | inc.com |
| Password                    |         |
| Forgot my password          |         |
|                             | Sign in |

- 5. In the **Microsoft login** login window
  - below Enter password
    - enter VMware1!
    - select Sign in

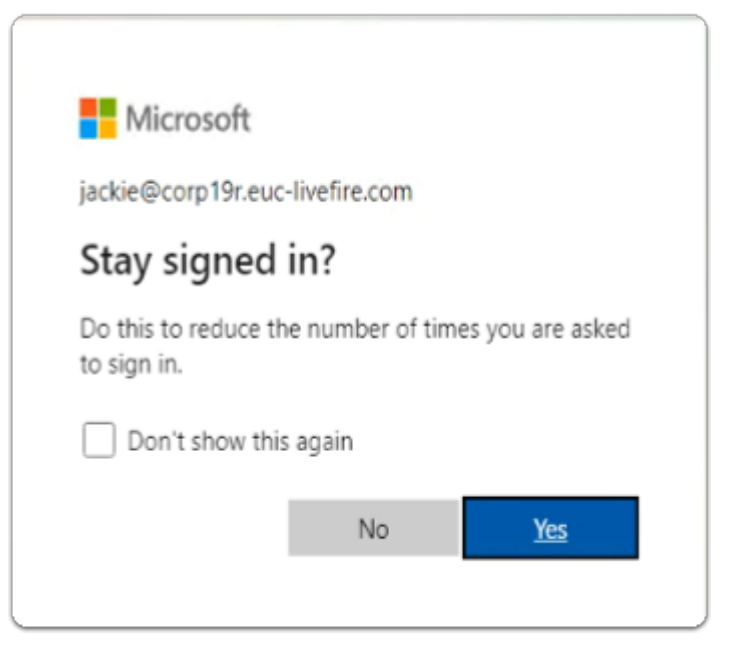

- 6. In the **Microsoft login** login window
  - below Stay signed in?
    - select No

| Open VMware Horizon         | lient?                                                        |
|-----------------------------|---------------------------------------------------------------|
| https://corp.euc-livefire.c | om wants to open this application.                            |
| Always allow corp.eu        | livefire.com to open links of this type in the associated app |
|                             |                                                               |
|                             | Open VMware Horizon Client Cancel                             |
|                             |                                                               |

- 7. In the **Open VMware Horizon Client?** window
  - select Open VMware Horizon Client

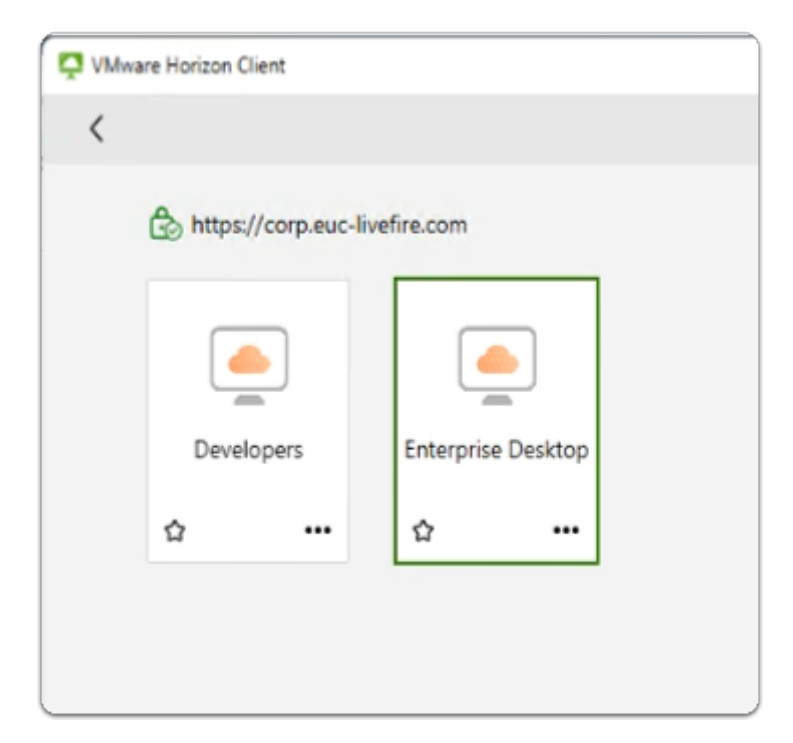

- 8. In the VMware Horizon Client login window
  - select the Enterprise Desktop entitlement

| Settings                |
|-------------------------|
| File Explorer           |
| Search                  |
| Run                     |
| Shut down or sign out > |
| Desktop                 |
| Ecorch                  |

- 9. On your Horizon Desktop session
  - from the **taskbar** 
    - select and right-click the **START** button
    - from the **inventory** 
      - select Run

| 😑 Run | ×                                                                                                    |
|-------|----------------------------------------------------------------------------------------------------|
|       | Type the name of a program, folder, document, or Internet<br>resource, and Windows will open it for you. |
| Open: | cmd.exe ~                                                                                                |
|       | OK Cancel Browse                                                                                         |

- 10. In the **Run** window
  - next to **Open**:
    - enter cmd.exe
    - select OK

| N11Clie     | nt-02a - 172.16.40.40 - Remote Desktop Connection                                              |
|-------------|------------------------------------------------------------------------------------------------|
| 0           | ₩ ++ Enterprise Desk E Ctrl+A                                                                  |
| Recycle Bin |                                                                                                |
| 2           | C:\Windows\system32\cmd.exe                                                                    |
| Microsoft   | Microsoft Windows [Version 10.0.22621.1413]<br>(c) Microsoft Corporation. All rights reserved. |
| edge        | C:\Users\jackie>hostname<br>SEA-Inst-3                                                         |
| 2<br>VMware | C:\Users\jackie>_                                                                              |
| Horizon Pe  |                                                                                                |
|             |                                                                                                |

- 11. In the **CMD.exe** window
  - In the **prompt area**:
    - enter hostname
      - with your **keyboard** 
        - select ENTER
  - Notice that you have a Horizon virtual desktop with the SEA naming convention representing Seattle

## Step 3. Testing Horizon integration with Workspace ONE Access

# using CPA Global Entitlements

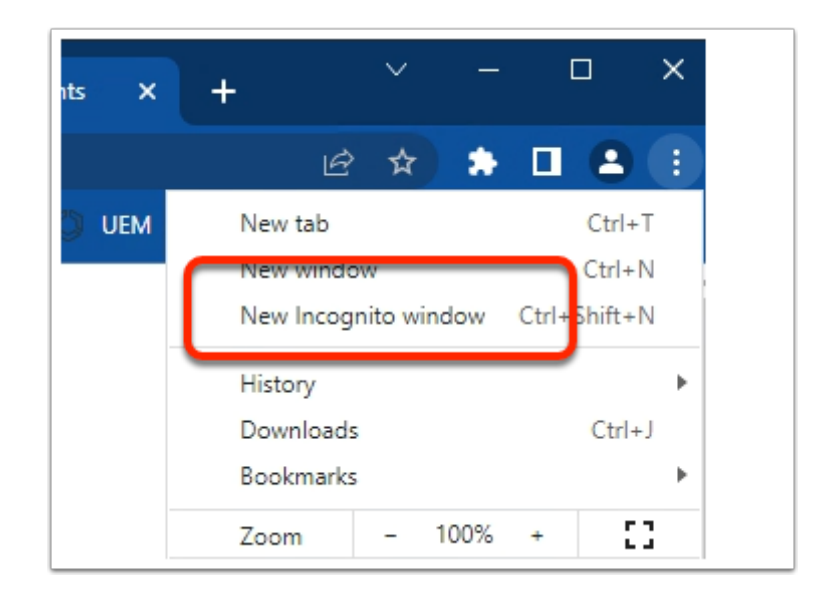

- 1. On your Control Center server
  - On your **Chrome browser** 
    - Open up an **Incognito** session
    - In the address bar enter your Workspace ONE Access tenant url

| Microsoft                      |      |
|--------------------------------|------|
| Sign in                        |      |
| craig@corpXXX.euc-livefire.com |      |
| Can't access your account?     |      |
|                                | Next |
|                                |      |
|                                |      |
|                                |      |

- 2. In the **Microsoft Sign in** window
  - enter
    - craig@corpXXX.euc-livefire.com

- where **XXX** is your assigned domain
- select Next

| Microsoft                        |                                               |
|----------------------------------|-----------------------------------------------|
| ← craig@corp19                   | r.euc-livefire.com                            |
| Enter password                   |                                               |
|                                  |                                               |
| Microsoft                        |                                               |
| craig@corp19r.eu                 | c-livefire.com                                |
| Stay signed                      | d in?                                         |
|                                  |                                               |
| Do this to reduce<br>to sign in. | the number of times you are aske              |
| Do this to reduce<br>to sign in. | the number of times you are aske<br>nis again |

- 3. In the Microsoft Sign in window
  - Under Enter password
    - enter VMware1!
  - select Sign in
  - In the Stay signed in? window
    - select NO

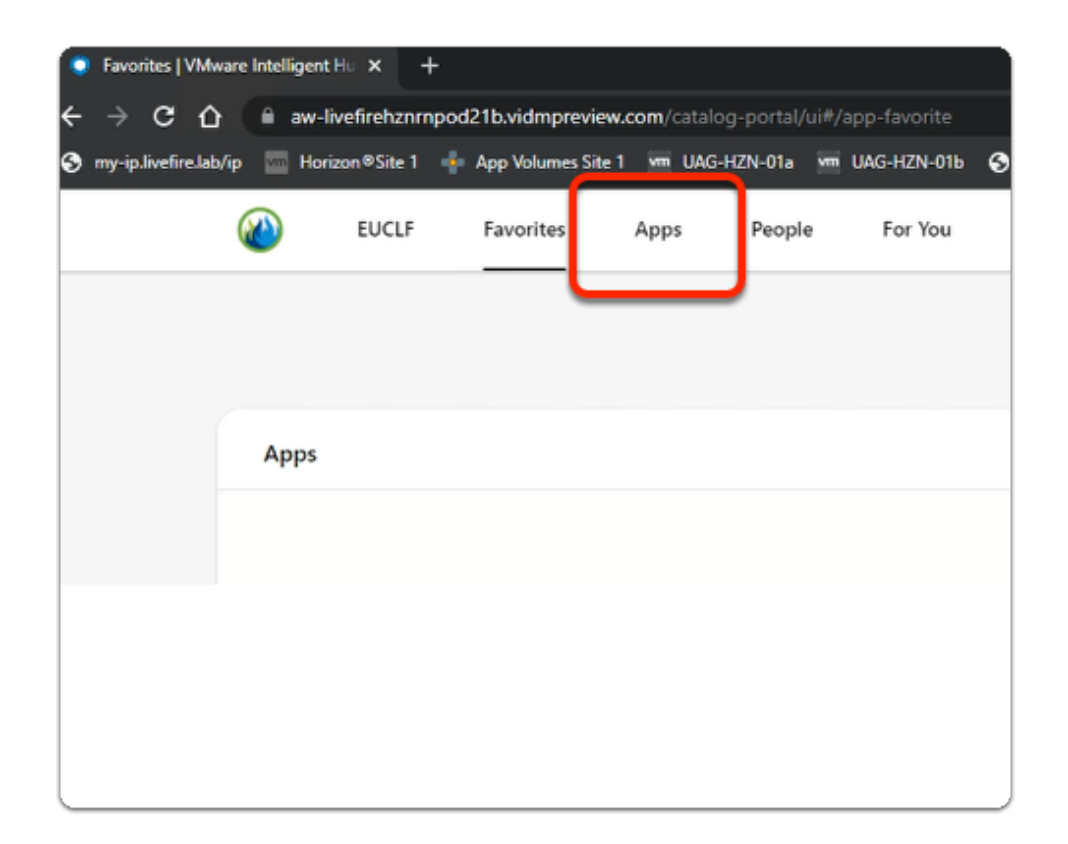

#### 4. In the web Intelligent Hub

Select Apps

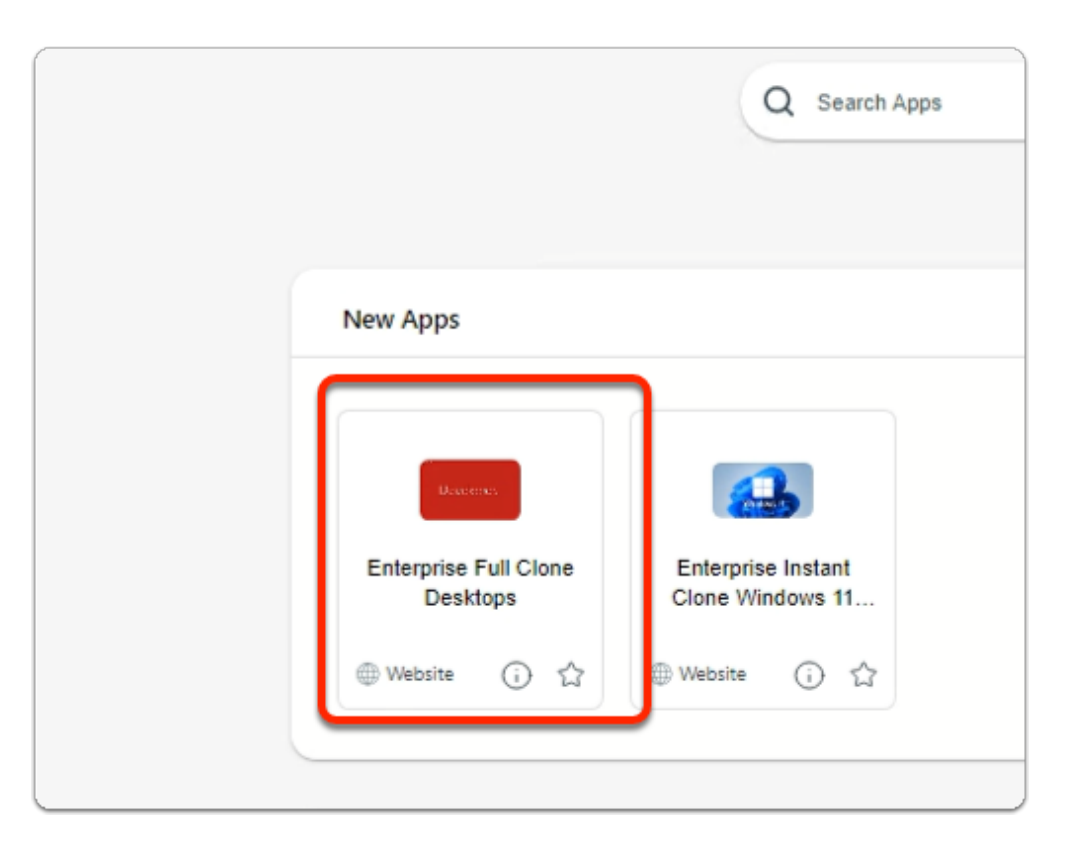

## 5. In the web Intelligent Hub

- Under New Apps
  - select Enterprise Desktop

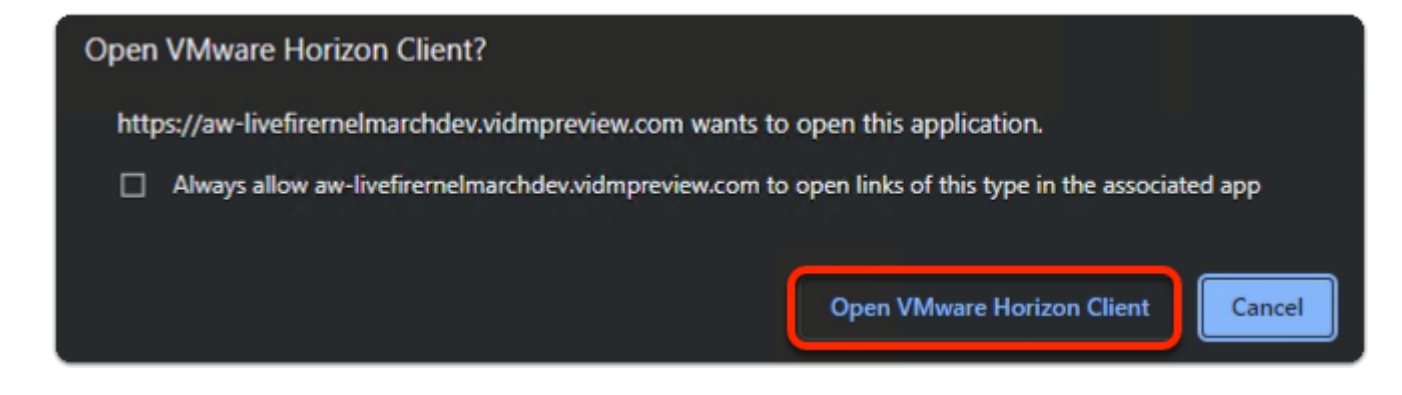

- 6. In the **Open VMware Horizon Client?** window
  - select Open VMware Horizon Client

|   | settings                |
|---|-------------------------|
|   | File Explorer           |
|   | Search                  |
|   | Run                     |
|   | Shut down or sign out > |
|   | Desktop                 |
|   | Search                  |
| _ |                         |

- 7. On your Horizon Desktop session
  - from the **taskbar** 
    - select and right-click the START button
    - from the **inventory** 
      - select Run

| 📟 Run | ×                                                                                                    |
|-------|----------------------------------------------------------------------------------------------------|
| 12    | Type the name of a program, folder, document, or Internet<br>resource, and Windows will open it for you. |
| Open: | cmd.exe ~                                                                                                |
|       | OK Cancel Browse                                                                                         |

- 8. In the **Run** window
  - next to **Open:**

- enter cmd.exe
- select OK

| MS Paint VLC media<br>(created by player                                                                                       |     |
|----------------------------------------------------------------------------------------------------|-----|
| C:\Windows\system32\cmd.exe                                                                                                    |     |
| Notepac <sub>M</sub> icrosoft Windows [Version 10.0.22621.1105]<br>(created b<br>(c) Microsoft Corporation. All rights reserve | ed. |
| C:\Users\craig>hostname<br>W11-BLR-FC-1                                                                                        |     |
| READMIC:\Users\craig>_                                                                                                    |     |
|                                                                                                    |     |
| Self-Supp                                                                                                    |     |
| UEM Use                                                                                                    |     |

- 9. In the CMD.exe window
  - In the **prompt area**:
    - enter hostname
      - with your **keyboard** 
        - select ENTER
  - Notice that you have a **Horizon virtual desktop** with the **BLR** naming convention representing **Bangalore**

## **1** Conclusion

To summarize. The started off the labs for Day 2 with first configuring

- 1. On both Site 1 and Site 2 using VMware AVi Local load-balancing of 4 UAG servers
- 2. Using a VMware AVi . You configured a Global Load balancing solution across site 1 and site 2
- 3. We then enabled and configured VMware Horizon Cloud Pod Architecture across site 1 and site 2
- 4. We then enabled a Federation of Workspace ONE access with Unified Access Gateway and VMware Horizon
  - From our ControlCenter server. We launched a Web based Intelligent Hub session

- From the Intelligent Hub we did a Horizon Desktop launch and our GLSB redirected us to Site 1
- Feel free to repeat the same steps on a Site 2 based desktop for Intelligent Hub